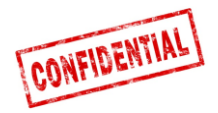

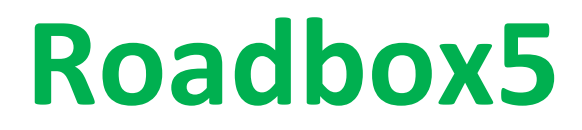

# Onboard

# Installationsvejledning og System diagnose

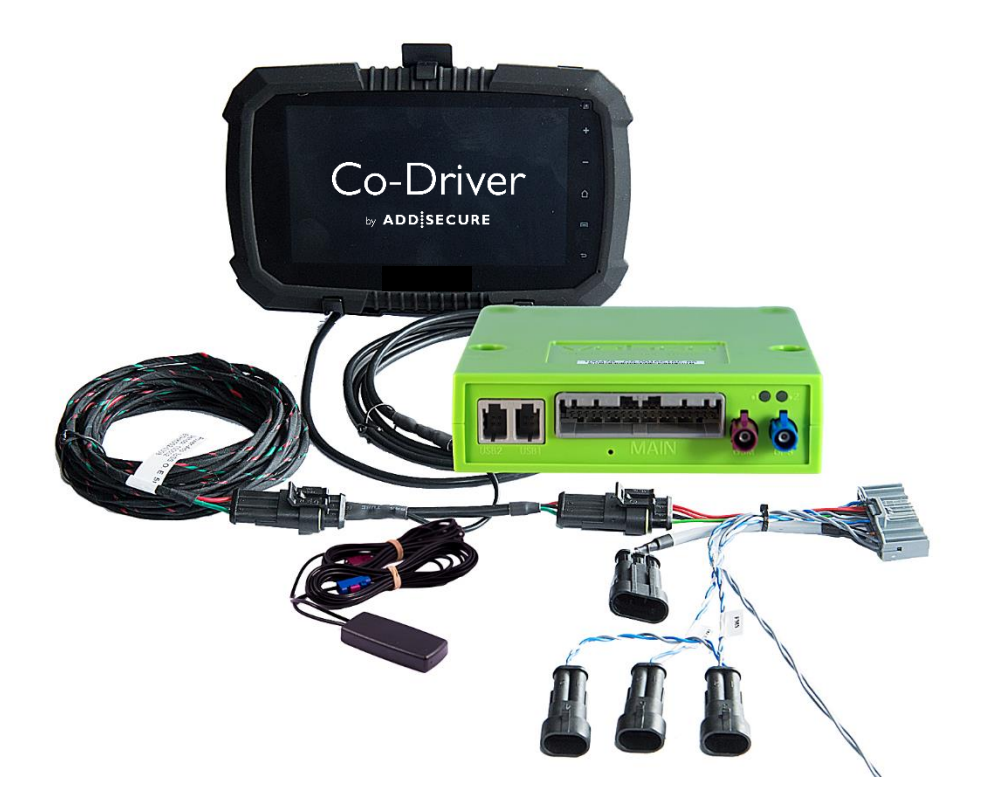

### VIGTIGT: LÆS OG FORSTÅ DENNE VEJLEDNING FØR INSTALLATIONEN. AFLEVER DENNE VEJLEDNING TIL KUNDEN TIL FREMTIDIG BRUG.

Version 1.7

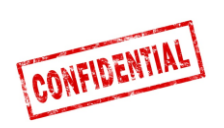

| Før monteringen                                        |
|--------------------------------------------------------|
| Roadbox5 system oversigt4                              |
| Vigtig information                                     |
| Trin 1 – Montering af Roadbox5 enheden                 |
| Trin 2 – Hovedkabel7                                   |
| <i>Trin 3 – GPS</i>                                    |
| <i>Trin 4 – Med FMS</i>                                |
| <i>Trin 4 – Uden FMS</i> 10                            |
| Trin 5 – Tachograf                                     |
| Trin 5 – Tachograf12                                   |
| Trin 6 – Android monitor                               |
| Trin 7 – System konfiguration14                        |
| Trin 8 - System test med monitor15                     |
| Trin 8 - System test uden monitor16                    |
| Trin 9 - Monteringsprotokoll                           |
| FMS19                                                  |
| Lastbil information                                    |
| FMS - Volvo FH/FM 2002 → 201321                        |
| FMS - Volvo FH4 2013→                                  |
| FMS - Volvo FM4 2014→                                  |
| FMS - Volvo FE/FL →24                                  |
| FMS - Scania P-R-T serie → 2009-01-2825                |
| FMS - Scania P-R-T serie (med RTG) 2009-01-29 → 201626 |
| FMS - Scania ny generation 2017→27                     |
| FMS - MAN                                              |
| FMS - DAF CF og XF                                     |
| FMS - Mercedes Actros 2 - Bluetec 4 og 5               |
| FMS - Mercedes Actros MP4 chassis nr.: WDB963          |
| Roadbox5 systemet - generel information32              |
| Reset af Roadbox5 enheden                              |
| LED beskrivelse                                        |
| Kontakt information                                    |

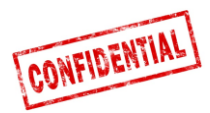

### Før monteringen

Alle i denne installationsvejledning beskrevne trin skal gennemføres, idet systemet ellers ikke kommer til at fungere!

Før monteringen påbegyndes, skal følgende informationer være til rådighed:

- 1. Adgangsdata til AddSecure "Installer WEB" (kan fås hos AddSecure Support eller kunden)
  - URL: http://install.codriver.com
- Kundens Installationscode (*fx. 11U241B9*) til "Installer WEB" (kan fås hos AddSecure Support eller kunden)
- 3. **Subscription Number** og/eller **køretøjsidentifikation** som skal bruges til dette køretøj (fås hos kunden)

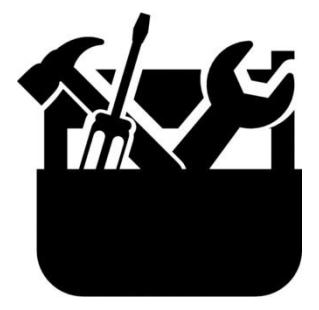

Værktøj til afmontering af instrumentbrættet

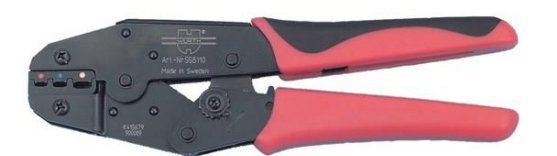

Tang for isoleret kabelsko fra 1,5 til 6,0mm

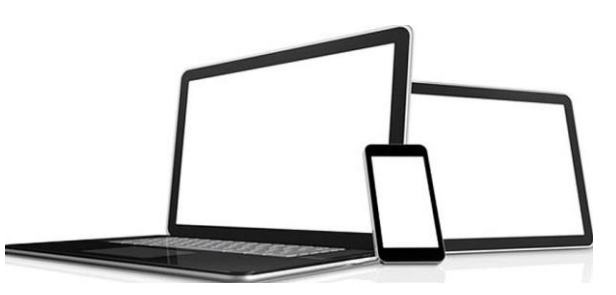

Enhed: computer, tablet eller telefon med internet adgang

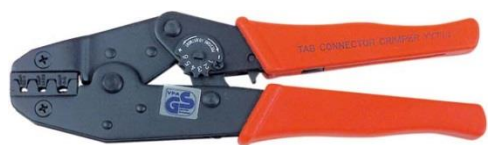

Tang for uisoleret kabelsko fra 1,5 til 6,0mm (rullepresse)

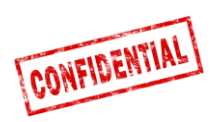

### Roadbox5 system oversigt

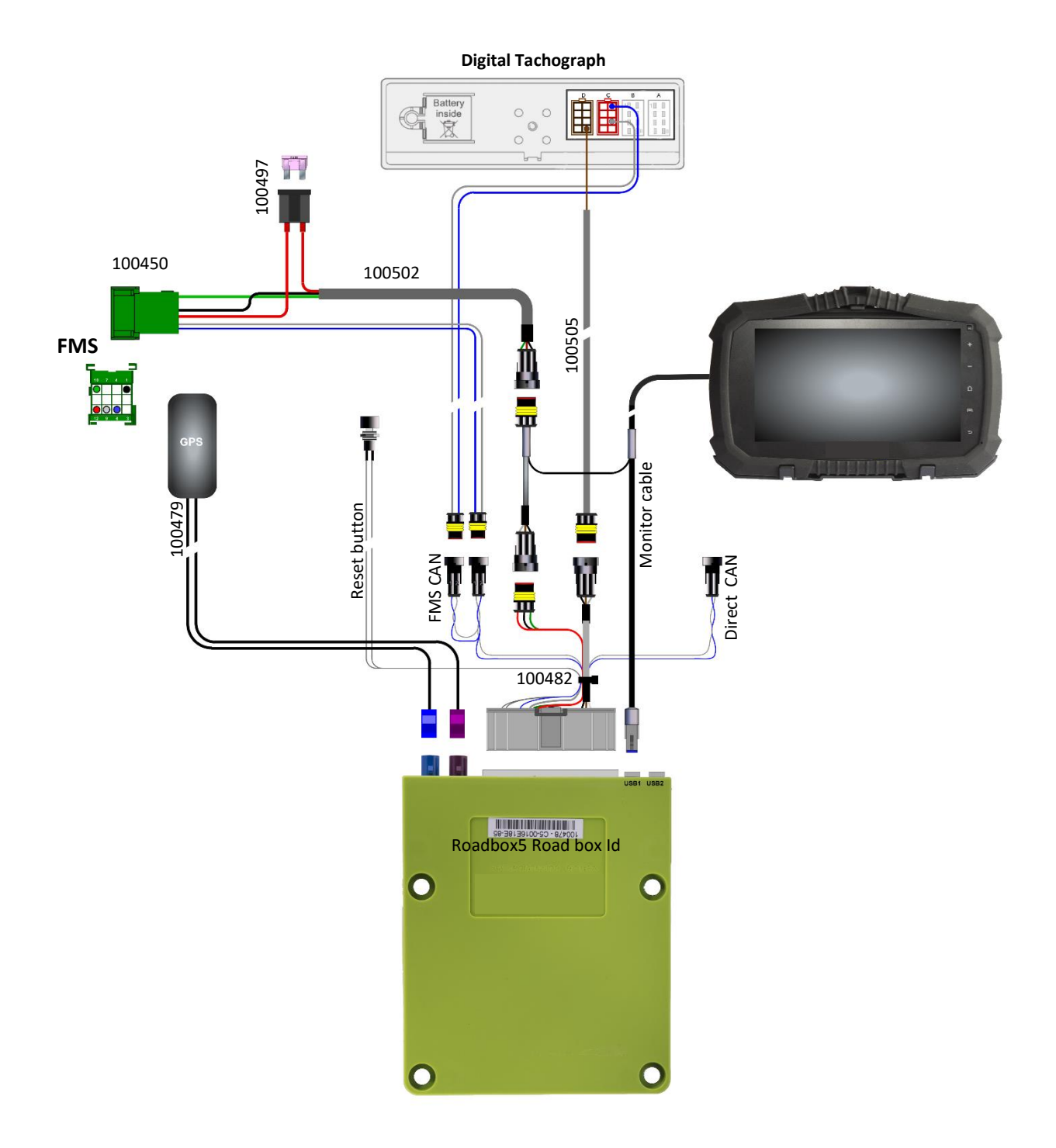

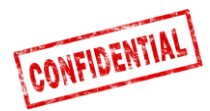

De regler, der er udstukket af lastbilproducenten, skal altid følges.

En 3A sikring skal monteres så tæt på strømforsynings stikket som muligt. Se side 4, 9 eller 10.

Alle kabler skal monteres på en sådan måde, at de ikke bliver indeklemt og ikke filtres ind i hinanden. Kabelisoleringen må ikke beskadiges.

Connect5 blev omdøbt til Roadbox5, da Vehco skiftede navn til AddSecure i maj 2020, og derfor er AddSecure Roadbox5 det samme produkt som Vehco Connect5, og det skal installeres på samme måde.

Alle kabler, som kommer ud af Roadbox5 basisenheden skal stripses fast til noget i nærheden (maks. 20 cm) for at minimere oscillation i stikket.

Alle forlængerledninger skal afkortes, for lange kabler må IKKE rulles op.

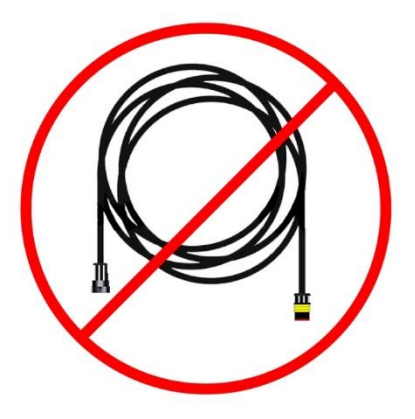

For at vibrationer kan undgås, er det vigtigt, at basisenheden er fastgjort med kabelstrips eller lignende.

Perfekt og problemfri systemfunktion kan kun opnås, hvis systemet er helt korrekt installeret. Der må ikke bruges strømtyve!

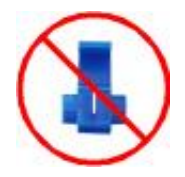

### Trin 1 – Montering af Roadbox5 enheden

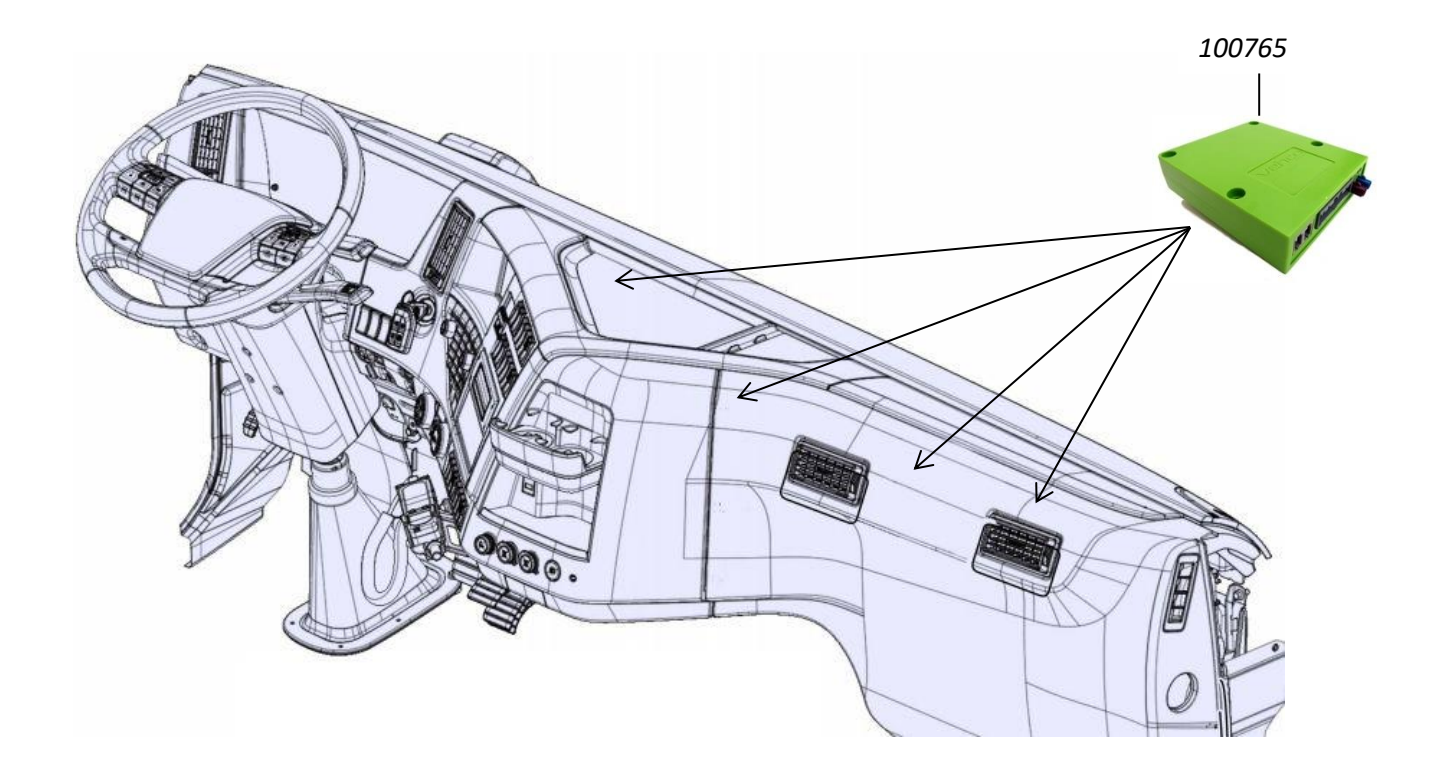

Noter serienummer (også kaldet Roadbox-ID) af Roadbox5 enheden. Serienummeret starter med "**C5-XXX**" og kan aflæses af klistermærket af Roadbox5 boksen.

"Roadbox5 Boksen 100765" monteres typisk bag instrumentbrættet, nær sikringskassen.

For at vibrationer kan undgås, er det vigtigt, at basisenheden er fastgjort med kabelstrips eller lignende.

CONFIDENTIAL

Install

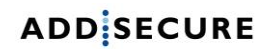

### Trin 2 – Reset knappen

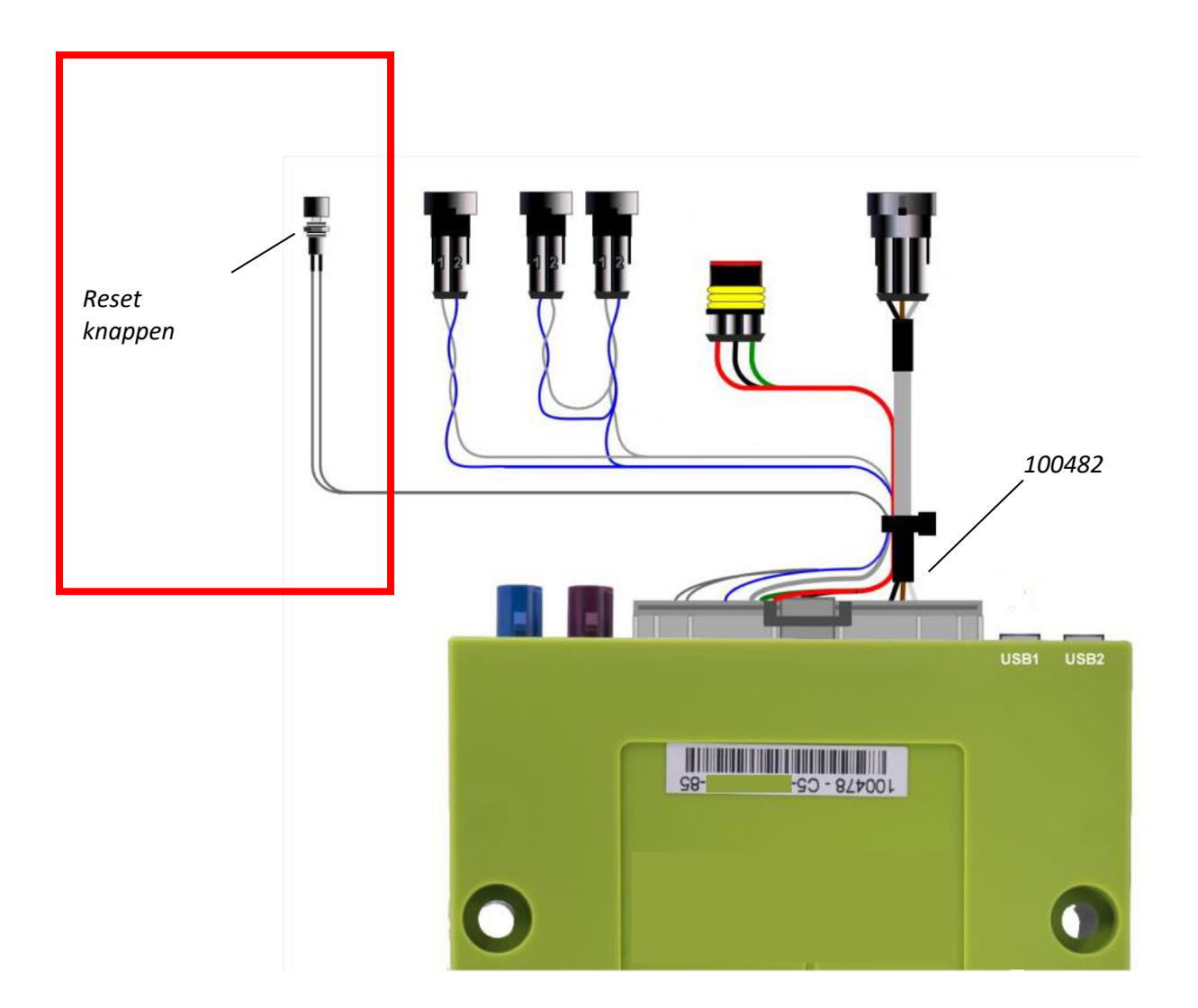

Tilslut "**hovedkabel 100482**" til Roadbox5 boksen og monter reset-knappen af hovedkablet i eller i nærheden af sikringskassen.

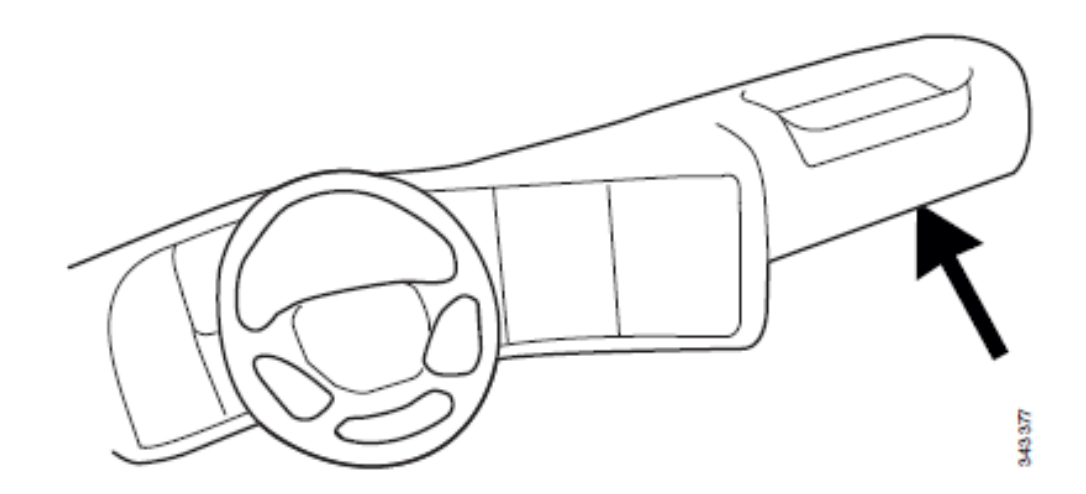

▲ Knappen skal være nemt tilgængelig for chaufføren, uden brug af værktøj.

CONFIDENTIAL

Install

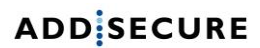

Trin 3 – GPS

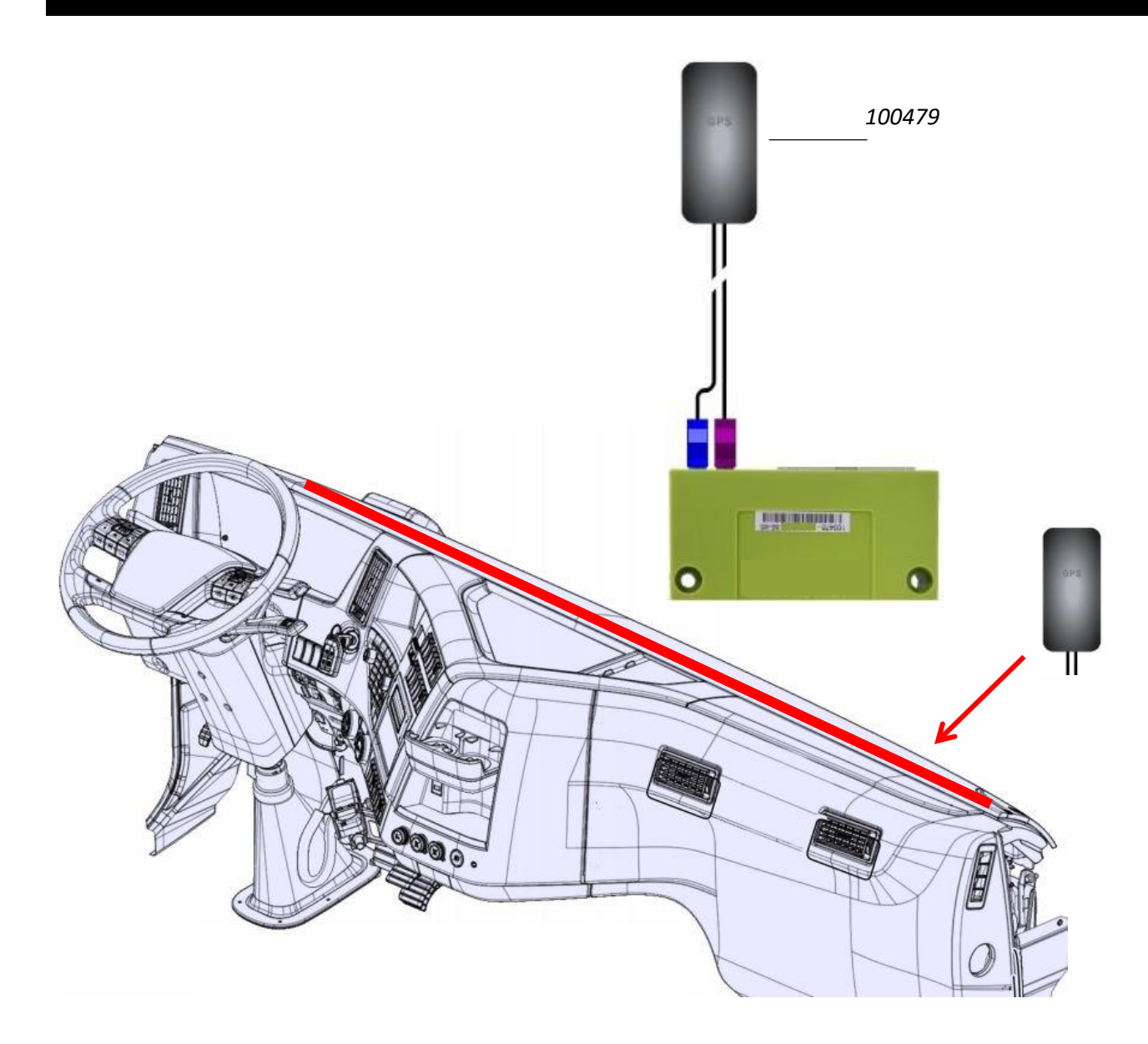

Den indvendige "**GPS/GSM Kombi antenna 100479**" skal placeres på instrumentbrættet i nærheden af frontruden. "**GPS**" skal pege mod satelliterne i himlen.

Antennekablerne skal være trukket langt fra højttalerne og **CB-radioen** (*Citizens Band Radio*) såvel som **CB-Radio** antennekablet.

Hvis køretøjet er forsynet med en **MAUT**-antenne, må **GPS/GSM** kombi-antennen ikke placeres tættere end **30 cm** på **MAUT**-antennen.

CONFIDENTIAL

Install

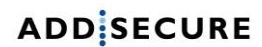

Trin 4 – Med FMS

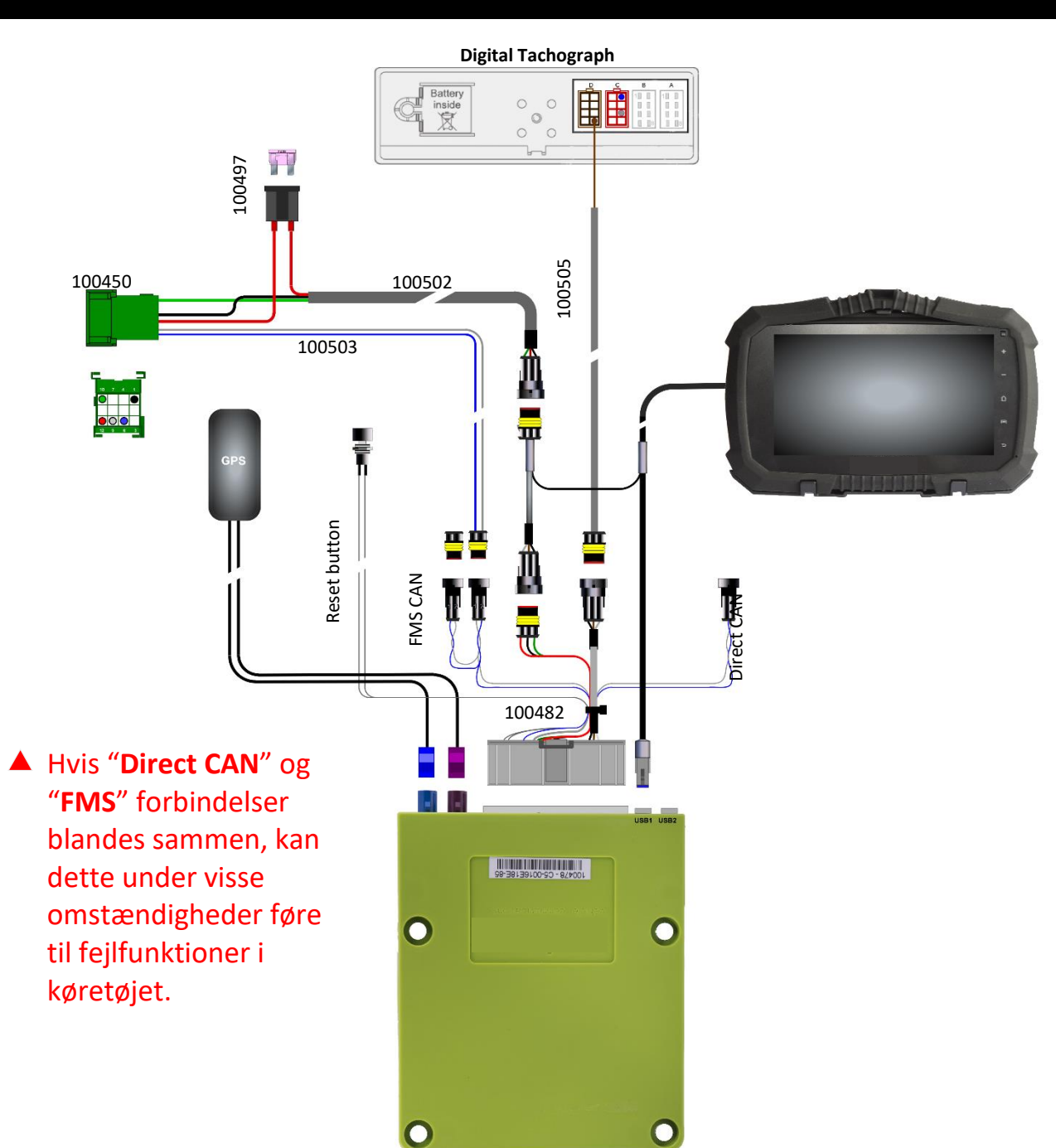

Først skal der kontrolleres, om køretøjet er udstyret med FMS-opbyggerstik eller ej. Hvis køretøjet er udstyret med FMS-opbyggerstik, er dataoverførslen ikke nødvenigvis **aktiveret**. Hvis der ikke er nogen dataoverførsel, skal FMS-funktionen aktiveres af et autoriseret værksted af køretøjsproducenten.

Læs kapitlet <u>FMS</u> for informationer om FMS-opbyggerstikket til en bestemt køretøjsmodel.

#### Med FMS-opbyggerstik

Monter **"FMS CAN kabel 100503**" og "**strømkabel 100502**" i det medfølgende "**FMS stik 100450**" og tilslut stikket til det tilsvarende FMS-opbyggerstik i køretøjet.

| Pin 1 Sort (stel, klemme 31) | Pin 10 Grøn (tænding, klemme 15)          |
|------------------------------|-------------------------------------------|
| Pin 6 Blå (CAN High)         | Pin 12 Rød (+12/24 V konstant, klemme 30) |
| Pin 9 Grå (CAN Low)          |                                           |

CONFIDENTIAL

Install

Trin 4 – Uden FMS

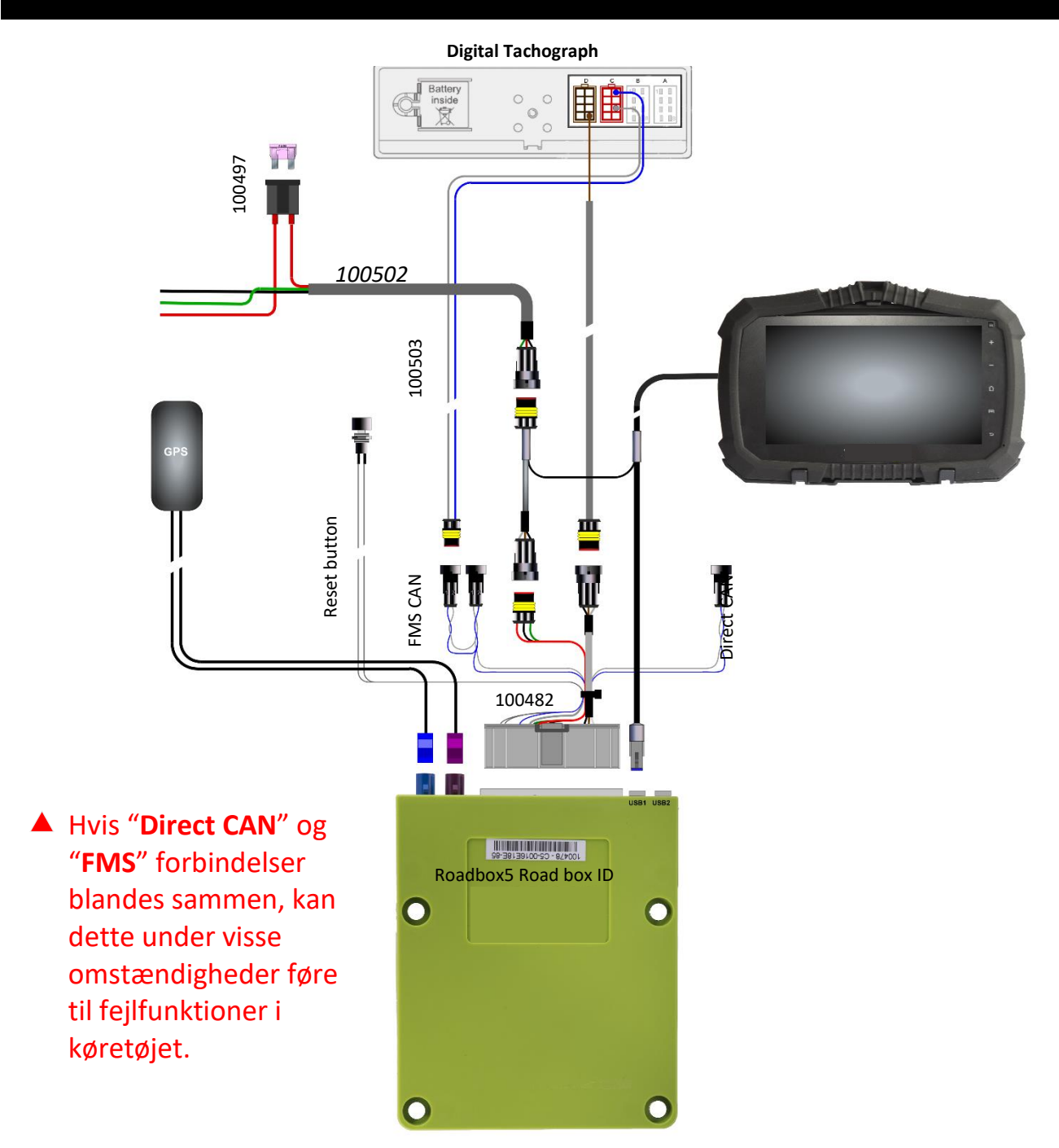

Først skal der kontrolleres, om køretøjet er udstyret med FMS-opbyggerstik eller ej. Hvis køretøjet er udstyret med FMS-opbyggerstik, er dataoverførslen ikke nødvenigvis **aktiveret**. Hvis der ikke er nogen dataoverførsel, skal FMS-funktionen aktiveres af et autoriseret værksted af køretøjsproducenten.

Læs kapitlet <u>FMS</u> for informationer om FMS-opbyggerstikket til en bestemt køretøjsmodel.

#### Uden FMS-opbyggerstik

Hvis køretøjet ikke er udstyret med et **FMS-opbyggerstik**, læs under trin 5, hvordan **C5** & **C7** (**kabel 100503**) skal monteres i fartskriveren.

Hvis køretøjet ikke er udstyret med et **FMS-opbyggerstik**, skal strømkablet (**kabel 100502**) monteres i sikringspanelet som følger:

Rød kabel +12-24 V (kl. 30) Grøn kabel tænding (kl. 15) Sort kabel stel (kl. 31)

CONFIDENTIAL

Install

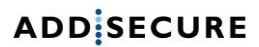

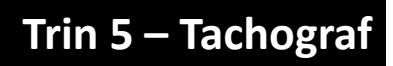

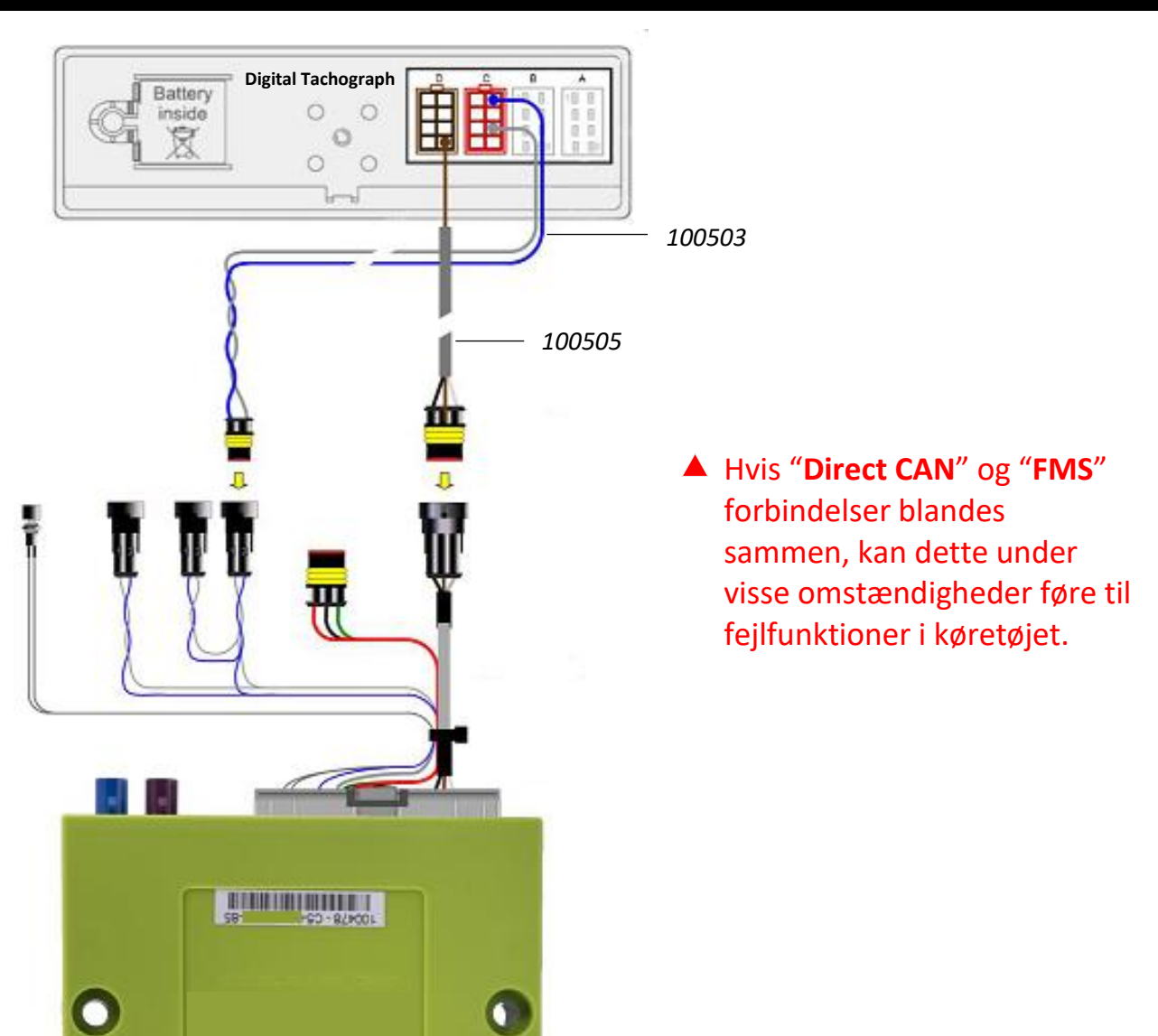

Før "**D8 kabelet** *100505*" fra Roadbox5 boksen via A-søjlen til tachografen og tilslut det brune kabel til pin **8** i **D-stikket** i fartskriveren.

Monter det andet "**CAN BUS Kabel 100503**" (kun hvis der ikke opnås Tacho CAN forbindelse fra FMS-opbyggerstikket eller hvis Dierect CAN optionen benyttes)

Blå kabel stik C pin 5 CAN High Grå kabel stik C pin 7 CAN Low

CONFIDENTIAL

Install

Hardware

• Hvis FMS-interfacet ikke er termineret eller hvis Direct CAN optionen benyttes:

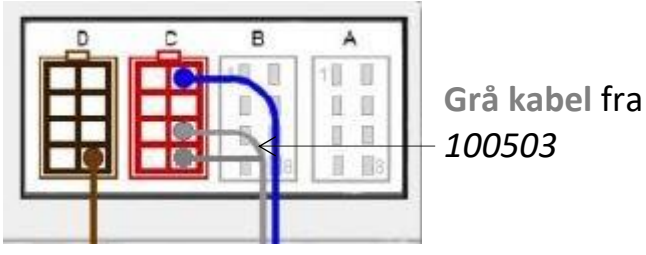

- 1. Hvis <u>ingen</u> lus er monteret mellem **C7** og **C8**, skal der monteres en. Dette vil terminere tachografen med **120Ω**.
- 2. Kombineret modstand mellem CAN high og CAN low skal være 60Ω, når alt er tilsluttet.

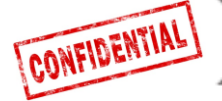

### Trin 5 – Tachograf

Der skal altid være en tachograf-tilslutning som beskrevet ovenfor.

**Vigtigt**: Det er **<u>PÅKRÆVET</u> at etablere en kabelforbindelse mellem Roadbox5** enheden og D8 udgangen af den digitale tachograf.

En CAN-bus forbindelse alene er IKKE tilstrækkelig.

Install

Hardware

Vigtigt: Hvis tachografen er forseglet med en beskyttelsesskærm over stikkene, må denne forsegling kun fjernes af en **autoriseret** tachograf-tekniker.

Juli 2019

### Trin 6 – Android monitor

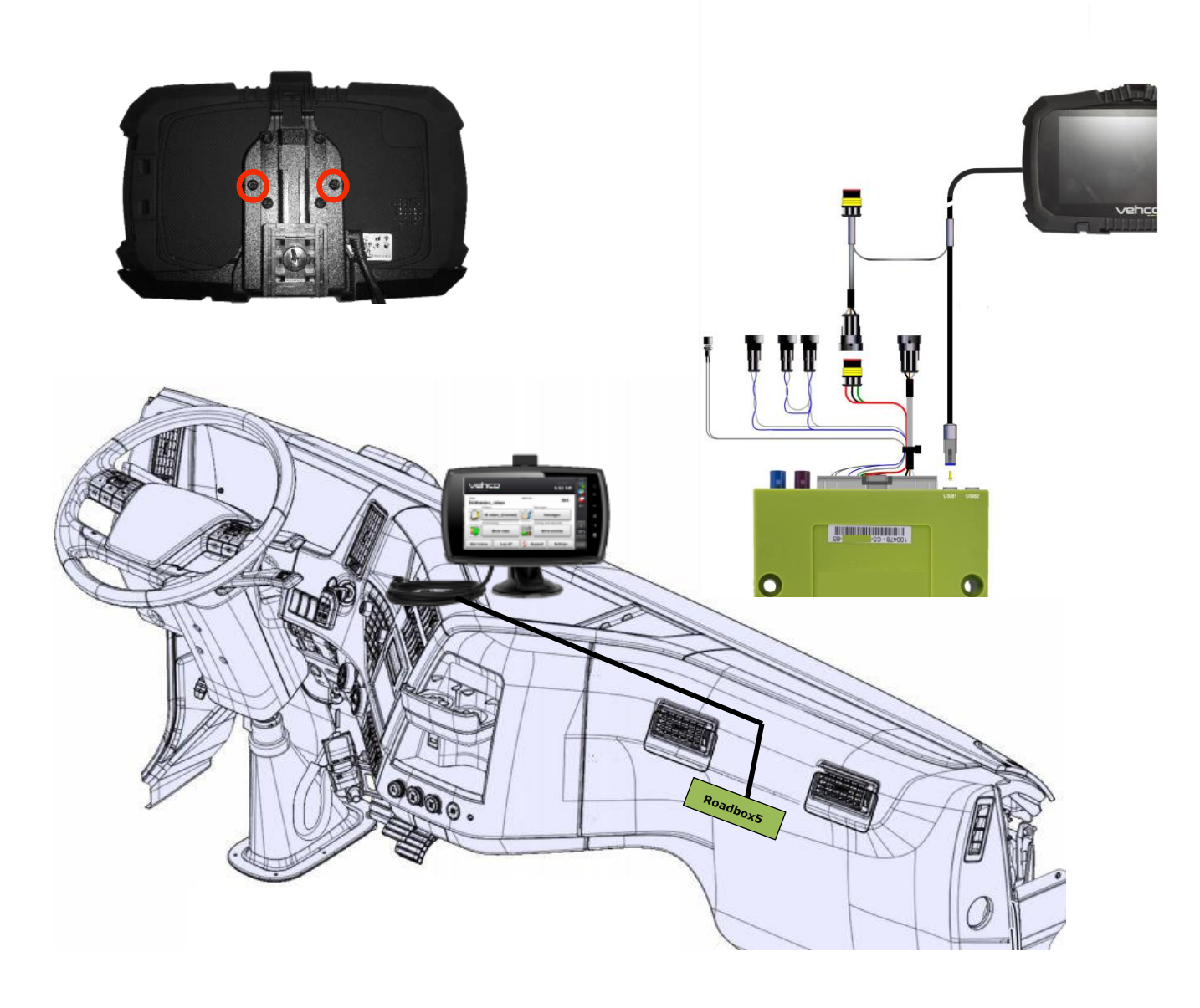

Den fast monterede Android monitor er en option, monteringen kan fortages uden monitor. Hvis Android skærmen skal monteres, følg vejledningen nedenfor.

Monter Android monitoren på det sted, som kunden har accepteret.

Fastgør monitoren med de to medfølgende skruer på bagsiden af monitoren og tilslut den ene ende af monitorkablet til **USB1** i Roadbox5 boksen og den anden ende af monitorkablet mellem "**hovedkablet 100482**" og strømforsyningen.

Skærmkablet må ikke afkortes/-klippes og/eller rulles sammen!

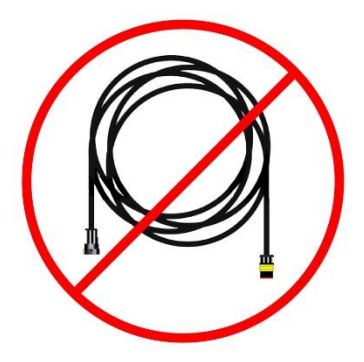

CONFIDENTIAL

Install

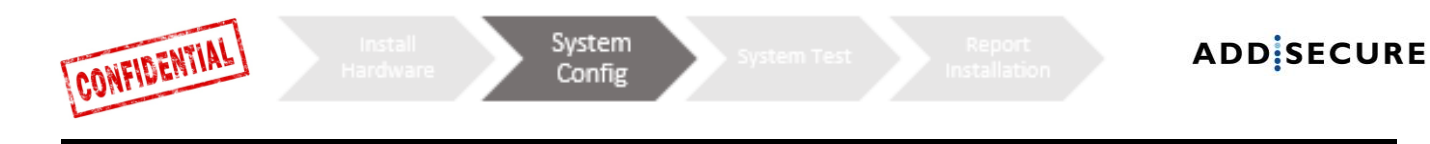

Trin 7 – System konfiguration

Sæt tænding på køretøjet, efter hardwaren er monteret, for at systemkonfigurationen kan foretages.

Installer WEB (STORK) – Installations konfiguration

|                                                      | 🛲 Edit vehicle | 🛲 Edit vehicle  |
|------------------------------------------------------|----------------|-----------------|
| Gå til internetsiden:                                | Reg nr         | Reg nr          |
| http://install.codriver.com                          |                | ABC123          |
| <ul> <li>Log in med dine adgangsdata</li> </ul>      | Internal nr    | Internal nr     |
| <ul> <li>Indtast kundes installationscode</li> </ul> |                | 111             |
|                                                      | Road box Id    | Road box Id     |
|                                                      | SUB-1234       | → XX-XXXXXXX-XX |
| Konfiguration                                        | Cancel Save    | Cancel Save     |

- Klik på af de relevante køretøj el. subscription nummer (hvis du ikke kender det relevante subscription nummer [SUB-xxxxx], kontakt kunden eller AddSecure Support).
- 2. Ændre Roadbox ID (begynder med C5-XXX), så det svarer til serienummeret af den anvendte Roadbox5 enhed og udfyld Reg. Nr. (registreringsnummer) og intern nummer.
- 3. Klik på "Save"

Sæt tændingen til på køretøjet, efter enheden er monteret, for at foretage systemkonfigurationen.

#### **Onboard Notifier**

Nedenstående billedet vises på monitoren, mens software bliver downloadet og installeret.

**Bemærk:** Hvis USB-symbolet ikke vises, er det muligt, at USB-forbindelsen mangler. Kontroller tilslutningen og sikre, at USB-symbolet i øverste venstre hjørne af skærmen vises.

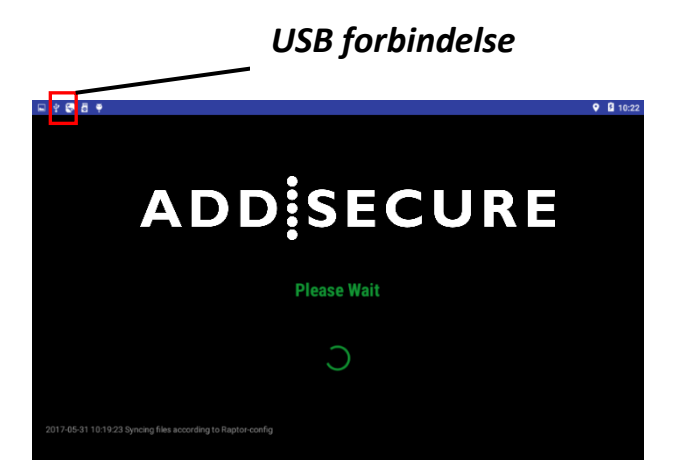

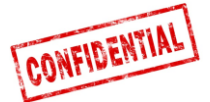

### Trin 8 - System test med monitor

Før idriftsættelse af systemet skal der udføres en system test. På den måde kan du sikre at alting virker, før du forlader køretøjet.

#### Med monitor:

Log på systemet ved at tilmelde service brugeren:

Brugernavn: 0000

Password: 13579

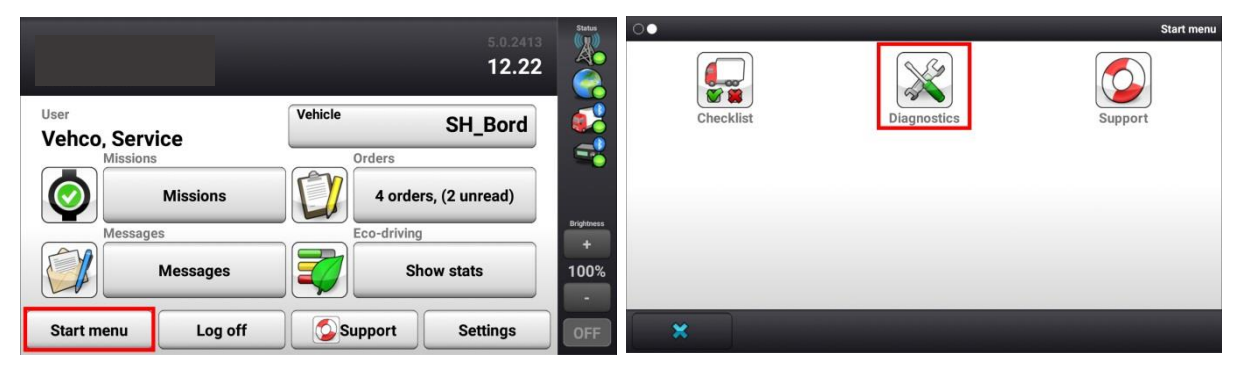

**1.** Tændingen skal være slået til. Fra **start menuen** tryk på **diagnose** knappen (hvis knappen ikke findes på den første side efter klik på startmenu, swipe til venstre):

| System                     |           | Systeminfo |
|----------------------------|-----------|------------|
| System diagnostik overblik |           |            |
| Netværk                    | Detaljer  |            |
| GPS positionering          | Detaljer  |            |
| Køretøjs forb. 🗱 fejl      | Detaljer  |            |
| D8 realtid<br>△ Ukendt     | Detaljer  | Lysstyrke  |
| Tacho CAN                  | Detaljer  | 100%       |
|                            |           | <u> </u>   |
| Start menu Udfører test    | Tilbage 🦻 | OFF        |

 Start testen ved at trykke på knappen "Udfører testen". Imens testen kører skifter knappen "Udfører test" til "Tester".

Testen kan vare op til 5 minutter.

Slå tændingen **fra** og sikre, at køretøjs-symbolet i højre side af skærmen skifter fra en grøn prik til et gult trekant.

# Hvis testen bliver afsluttet med fejlmeddelelser, kontroller installationen og/eller kontakt AddSecure Support.

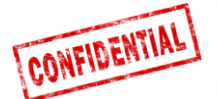

### Trin 8 - System test uden monitor

Før idriftsættelse af systemet skal der udføres en system test. På den måde kan du sikre at alting virker, før du forlader køretøjet.

System

Test

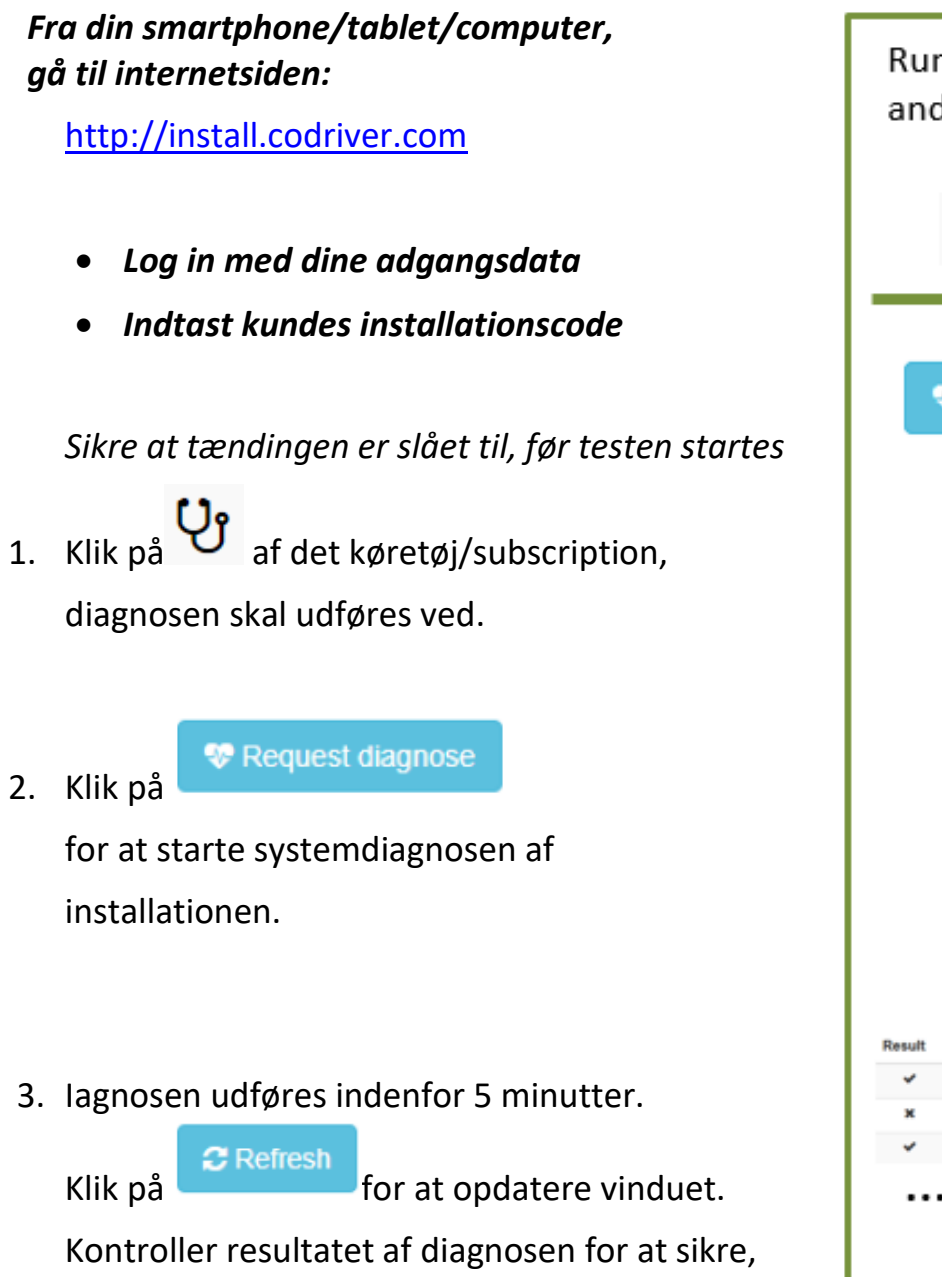

At installationen er udført korrekt. wurde.

Testen kan vare op til 5 minutter.

Hvis testen bliver afsluttet med fejlmeddelelser, kontroller installationen og/eller kontakt AddSecure Support.

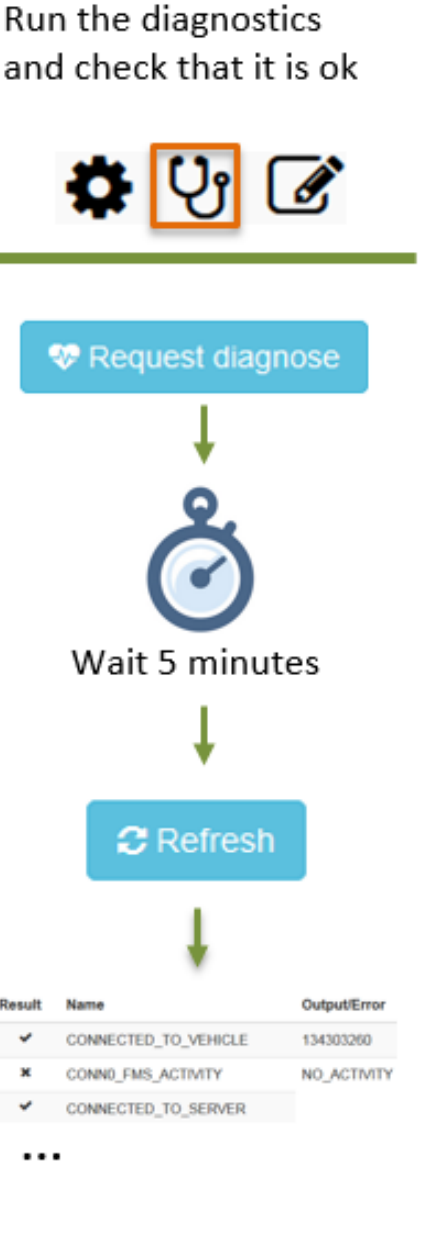

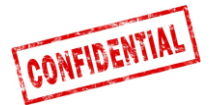

ADD SECURE

### Trin 9 - Monteringsprotokoll

Report

Installation

Monteringsprotokollen bruges til at fremsende monterings informationer.

Fra din smartphone/tablet/computer, gå til internetsiden:

http://install.codriver.com

- Log in med dine adgangsdata
- Indtast kundes installationscode
- Klik på af det køretøj/subscription, monteringsprotokollet skal udføres for.
- 2. Udfyld formularen og klik på "**Send**", for at sende formularen.

| ADD SECURE                                                                                                    |
|----------------------------------------------------------------------------------------------------|
| AddSecure Install Tool                                                                                                    |
| Start by clicking the link below to scan the road box ID (or enter the<br>ID manually):<br><u>http://goo.gl/Duucui</u><br>NOTE: You need to install the "Barcode Scanner" app on your<br>Android device to be able to scan the barcode. |
| *Obligatorisk                                                                                                    |
| Road box ID (serial number) *<br>9 digits above barcode                                                                                                    |
| Vehicle registration number *                                                                                                    |
| Customer *                                                                                                    |
| Installation duration (minutes) *                                                                                                    |
| Installation firm *                                                                                                    |
| Installation technician *                                                                                                    |
| Fortsätt » 11 % ifyllt                                                                                                    |

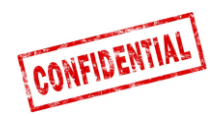

### Referenzinformationer

Defølgende sider indeholder detaljerede oplysninger om installationsprocessen.

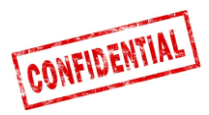

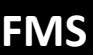

### **OBS!**

### **FMS versus Direct CAN**

Roadbox5 hovedkablet er som standard udstyret med **to** alternative forbindelser til køretøjsdata: **FMS** og **direct CAN**.

**Direct CAN** må kun bruges i udvalgte køretøjsmodeller til specifikke markeder og med særlige forlængerledninger. Disse forlængerledninger er ikke del af standard kittet og skal bestilles separat.

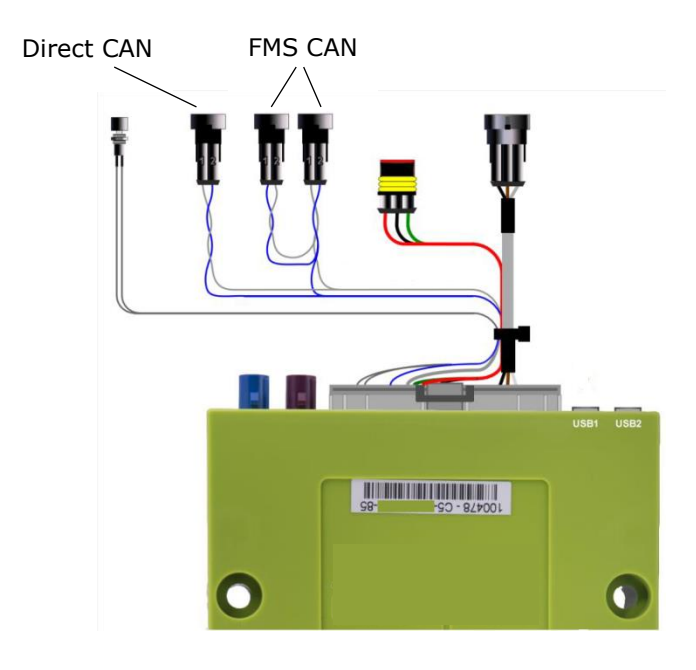

**OBS!** Det er vigtigt, at Direct CAN kablet kun bruges i forbindelse med Direct CAN stikket af Roadbox5 hovedkablet.

Hvis "Direct CAN" og "FMS" forbindelser blandes sammen, kan dette under visse omstændigheder føre til fejlfunktioner i køretøjet.

Hvis køretøjet **IKKE** er udstyret med **FMS** (som illustreret på de følgende sider), kontakt AddSecure Support. Se kontaktoplysningerne på den sidste side af dette dokument.

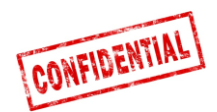

## Lastbil information

- De følgende sider beskriver opbyggerinformationer samt muligheder for CAN-BUS-Interface (FMS) tilslutning.
- Opbyggerinformationer og CAN-Bus-Interface (FMS) tilslutninger er baseret på data/oplysninger fra lastbilsproducenterne.

AddSecure fralægger sig ethvert ansvar for disse data/oplysninger.

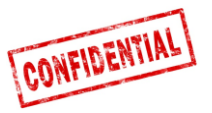

### FMS - Volvo FH/FM 2002 → 2013

#### Requirement

The FMS Gateway and the tachograph are each equipped with 120 Ohm terminating resistors. In trucks with both FMS Gateway and Tachograph connected, the external FMS unit should not have

termination resistors. In trucks without tachograph, the external FMS unit should be equipped with a 120 Ohm termination resistor. It is the responsibility of each installer to secure that the CAN link from the FMS Gateway and from the tachograph to the external FMS unit is terminated correctly.

For more details see the SAE J1939 standard.

#### Installation of external FMS (non VOLVO)

Connection to the standard FMS connector

The wires from the FMS Gateway in the truck are connected to the connector marked A in the diagram shown here.

Volvo part number: 20367824.

Mating connector B shall be connected to the external FMS system.

- Volvo part numbers:
- Connector housing: 3987480
- Receptacle terminal 0,5-1,0 mm<sup>2</sup>: 978295 • Receptacle terminal 1,1-2,5 mm<sup>2</sup>: 978296

#### Departmention of EMC Cotow . . .

| Description of FINS Gateway connector |                                |             |  |  |  |
|---------------------------------------|--------------------------------|-------------|--|--|--|
| Pin                                   | Description                    | Wire colour |  |  |  |
| 1                                     | Power ground (clamp 31)        | White       |  |  |  |
| 6                                     | CAN high                       | Yellow      |  |  |  |
| 9                                     | CAN low                        | Green       |  |  |  |
| 10                                    | Ignition (clamp 15)            | Green/red   |  |  |  |
| 12                                    | Power (clamp 30).<br>Fused 10A | Red         |  |  |  |

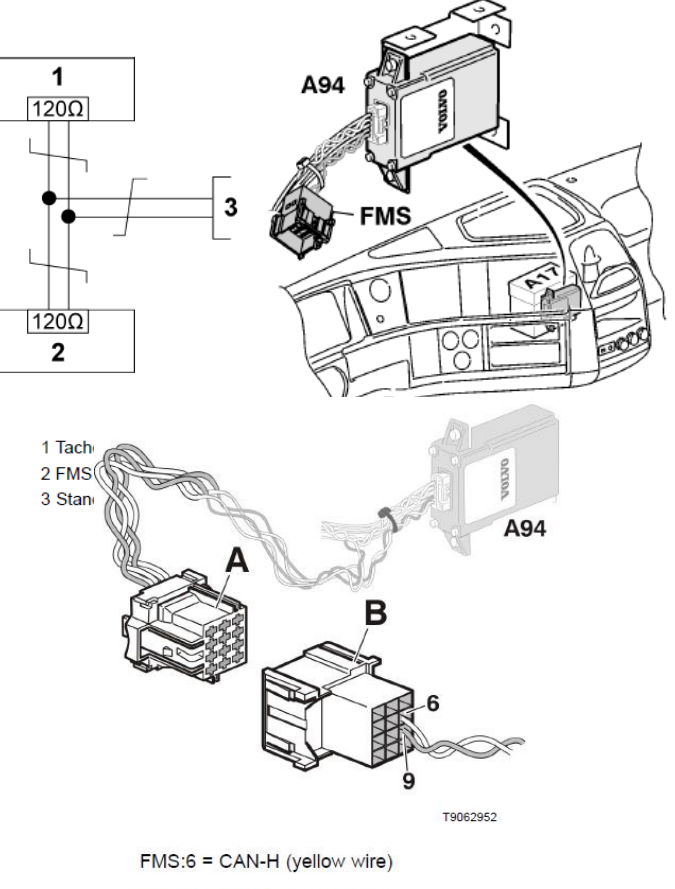

FMS:9 = CAN-L (green wire)

The wires should be twisted 40 turns per meter.

| Signal                       | <u>Pin</u> | Bemærkning               | Roadbox5 |
|------------------------------|------------|--------------------------|----------|
| Klemme 31 (stel)             | 1          | Altid                    | Sort     |
| Reserveret                   | 2          | Reserveret               |          |
| 12 V+                        | 3          | Option for 24V køretøjer |          |
| 12 V Masse                   | 4          | Option for 24V køretøjer |          |
| CAN high shield              | 5          | Option                   |          |
| CAN High                     | 6          | Altid                    | Blå      |
| Reserveret                   | 7          | Reserveret               |          |
| CAN ground or CAN low shield | 8          | Option                   |          |
| CAN low                      | 9          | Altid                    | Grå      |
| Klemme 15 (Ubat) tænding     | 10         | Altid                    | Grøn     |
| Klemme 15R (Ubat)            | 11         | Option                   | Ν        |
| Klemme 30 (24V) konstant     | 12         | Altid                    | Rød      |

#### Fra dette **12-pin-stik** kan følgende signaler tages direkte:

Side 21 af 35

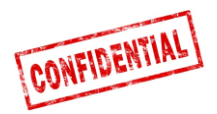

### FMS - Volvo FH4 2013→

• FMS-opbyggerstikket findes bag instrumentbrættet og er markeret med et klistermærke "FMS A".

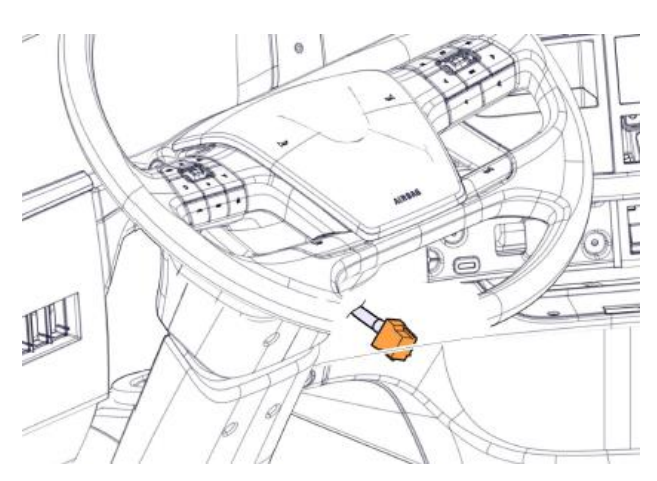

#### Fra dette **12-pin-stik** kan følgende signaler tages direkte:

| Signal                       | <u>Pin</u> | Bemærkning               | Roadbox5 |
|------------------------------|------------|--------------------------|----------|
| Klemme 31 (stel)             | 1          | Altid                    | Sort     |
| Reserveret                   | 2          | Reserveret               |          |
| 12 V+                        | 3          | Option for 24V køretøjer |          |
| 12 V Masse                   | 4          | Option for 24V køretøjer |          |
| CAN high shield              | 5          | Option                   |          |
| CAN High                     | 6          | Altid                    | Blå      |
| Reserveret                   | 7          | Reserveret               |          |
| CAN ground or CAN low shield | 8          | Option                   |          |
| CAN low                      | 9          | Altid                    | Grå      |
| Klemme 15 (Ubat) tænding     | 10         | Altid                    | Grøn     |
| Klemme 15R (Ubat)            | 11         | Option                   | N        |
| Klemme 30 (24V) konstant     | 12         | Altid                    | Rød      |

The cables from the FMS Gateway are mounted on:

A - FMS Gateway connector Part number 20367824

B - Connector from external transport information system

FMS:6 = CAN-H (yellow wire)

FMS:9 = CAN-L (green wire) Twisted wires, 40 turns per meter.

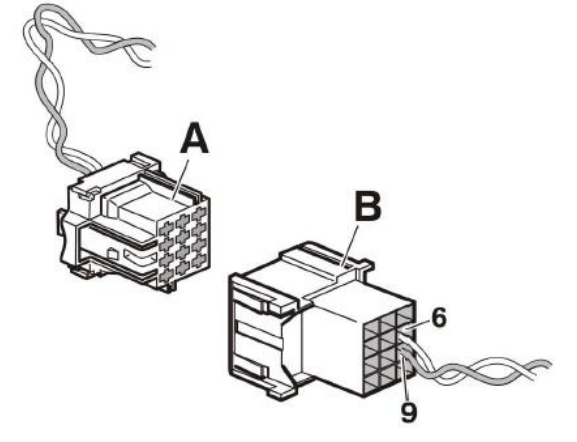

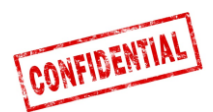

### FMS - Volvo FM4 2014→

**FMS-opbyggerstikket** findes bag instrument panelet på passagersiden og er markeret med "**X26**".

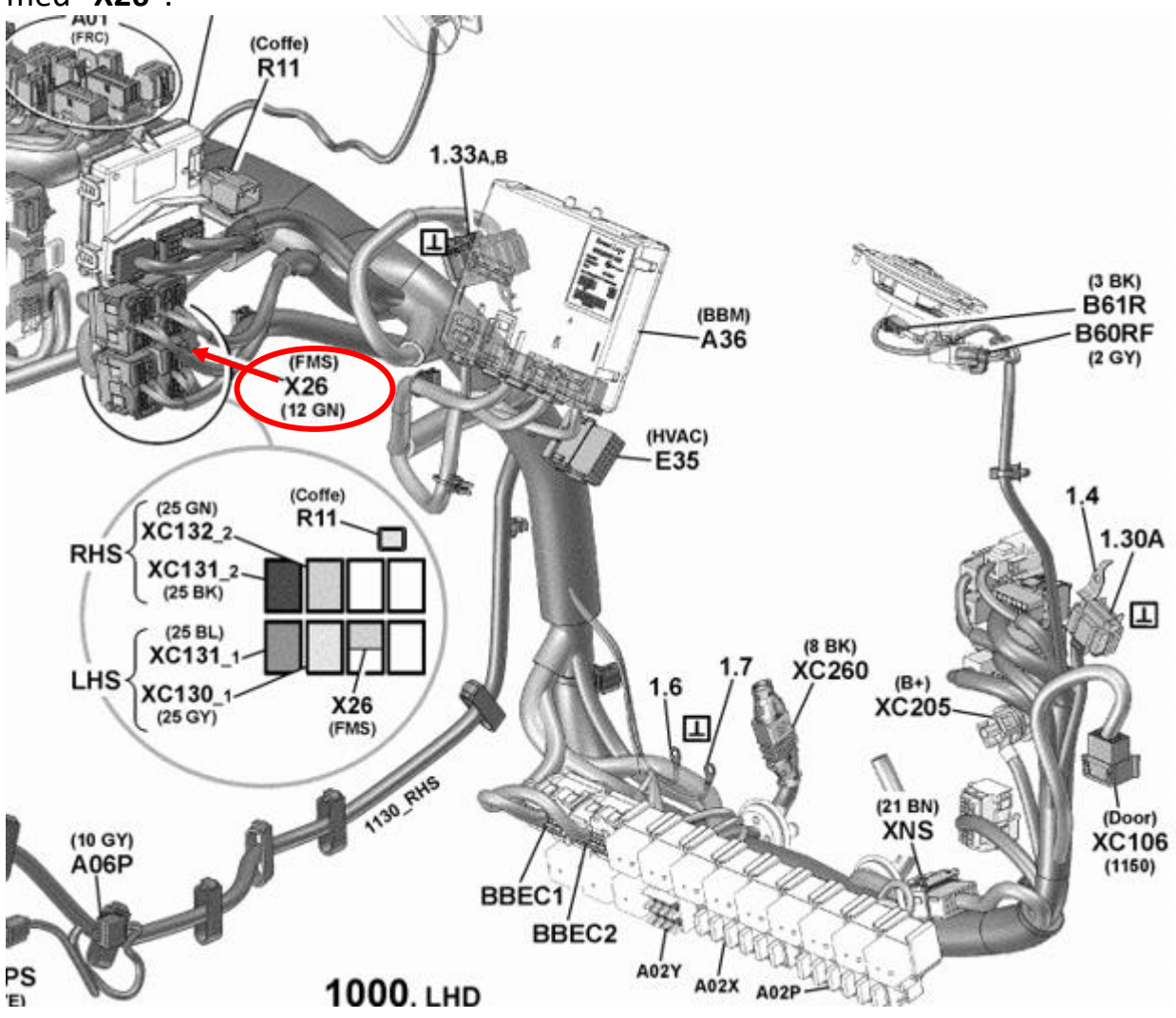

#### Fra dette **12-pin-stik** kan følgende signaler tages direkte:

| Signal                   | <u>Pin</u> | Bemærkning | <u>Roadbox5</u> |
|--------------------------|------------|------------|-----------------|
| Klemme 31 (Masse)        | 1          | Altid      | Sort            |
| CAN High                 | 6          | Altid      | Blå             |
| CAN Low                  | 9          | Altid      | Grå             |
| Klemme 15 (Ubat) tænding | 10         | Altid      | Grøn            |
| Klemme 30 (24V) konstant | 12         | Altid      | Rød             |

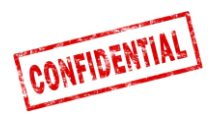

## FMS - Volvo FE/FL $\rightarrow$

**FMS-opbyggerstikket** er gråt og findes i instrument panelet bag radioen. Den har en label med "**X26**".

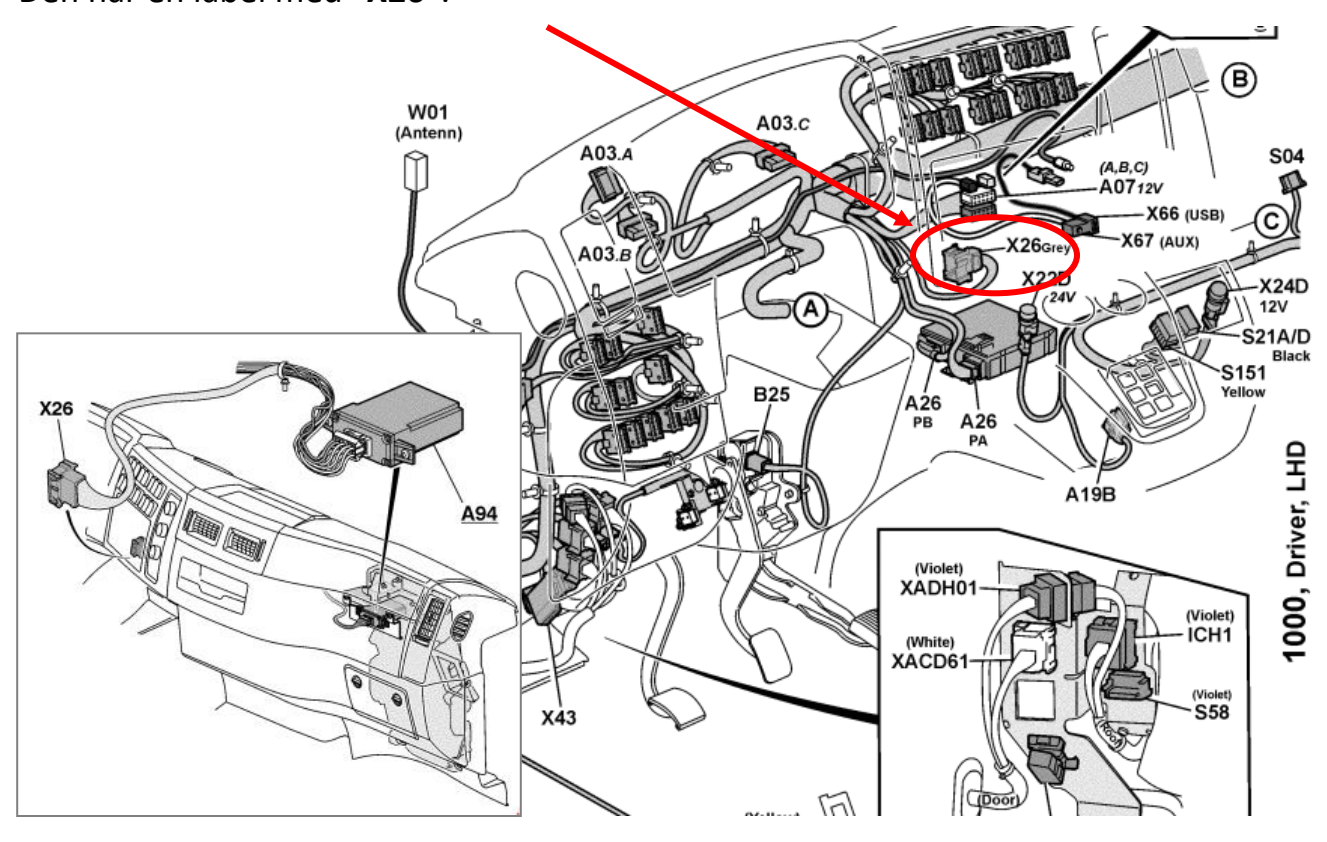

### X26 – grå stik

| Signal                   | <u>Pin</u> | Bemærkning | Roadbox5 |
|--------------------------|------------|------------|----------|
| Klemme 31 (stel)         | A1         | Altid      | Sort     |
| CAN High                 | A9         | Altid      | Blå      |
| CAN Low                  | A8         | Altid      | Grå      |
| Klemme 15 (Ubat) tænding | A16        | Altid      | Grøn     |
| Klemme 30 (24V) konstant | A2         | Altid      | Rød      |

#### Hvis stikket er grønt med 12 pin, tilsluttes i stedet for som anvist nedenfor:

| <u>Signal</u>            | <u>Pin</u> | Bemærkning | Roadbox5 |
|--------------------------|------------|------------|----------|
| Klemme 31 (Masse)        | 1          | Altid      | Sort     |
| CAN High                 | 6          | Altid      | Blå      |
| CAN Low                  | 9          | Altid      | Grå      |
| Klemme 15 (Ubat) tænding | 10         | Altid      | Grøn     |
| Klemme 30 (24V) konstant | 12         | Altid      | Rød      |

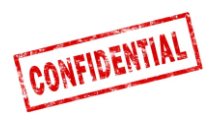

### FMS - Scania P-R-T serie → 2009-01-28

| Produceret i:        | Chassis<br>nummer: |
|----------------------|--------------------|
|                      | > 2009-01-28       |
| Södertälje           | > 2 046 174        |
| Zwolle               | > 5 224 880        |
| Angers               | > 9 141 334        |
| São Bernado do Campo | > 3 644 064        |

#### Scania **FMS CAN interface** modulet findes i passagersiden. CAN er forbundet via stik **C 259**.

| Signal   | Scania | Roadbox5 | Stik C259 |
|----------|--------|----------|-----------|
| CAN-High | Blå    | Blå      | Pin 21    |
| CAN-Low  | Hvid   | Grå      | Pin 20    |

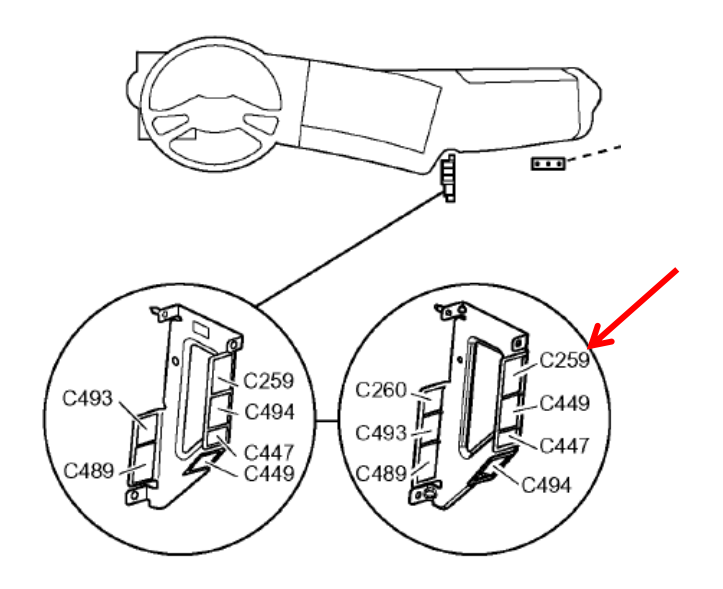

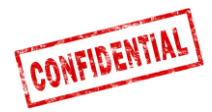

### FMS - Scania P-R-T serie (med RTG) 2009-01-29 → 2016

| Produceret i:        | Chassis<br>nummer: |
|----------------------|--------------------|
|                      | 2009-01-29>        |
| Södertälje           | 2 046 175>         |
| Zwolle               | 5 224 881>         |
| Angers               | 9 141 335>         |
| São Bernado do Campo | 3 644 065>         |

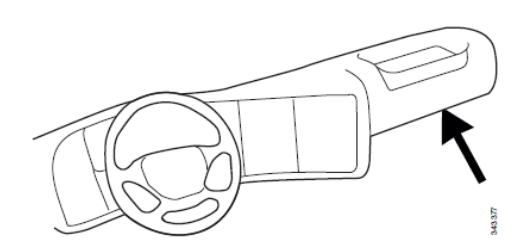

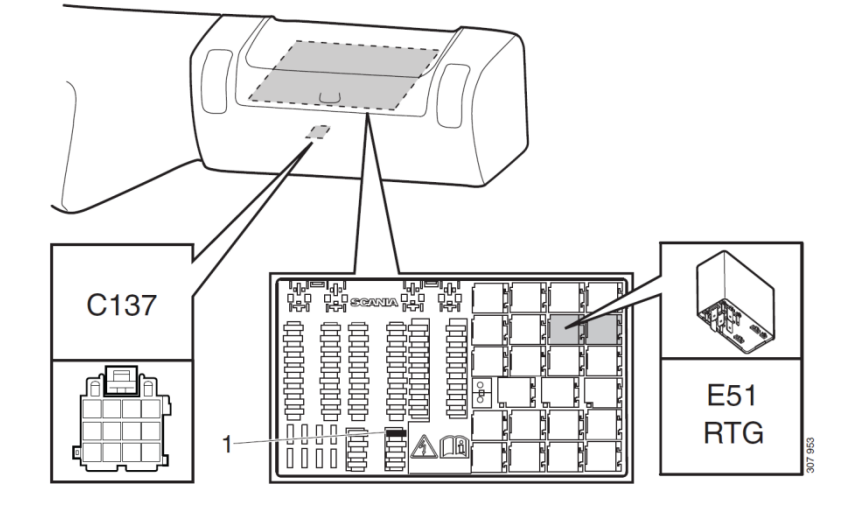

- 1. Sikring for RTG
- E51. Relæs sokkel for RTG-forbindelse

# Fra dette grønne 12-pin-stik C 137 kan følgende signaler tages direkte:

| Signal                       | <u>Pin</u> | Bemærkning               | Roadbox5 |
|------------------------------|------------|--------------------------|----------|
| Klemme 31 (stel)             | 1          | Altid                    | Sort     |
| Reserveret                   | 2          | Reserveret               |          |
| 12 V+                        | 3          | Option for 24V køretøjer |          |
| 12 V Masse                   | 4          | Option for 24V køretøjer |          |
| CAN high shield              | 5          | Option                   |          |
| CAN High                     | 6          | Altid                    | Blå      |
| Reserveret                   | 7          | Reserveret               |          |
| CAN ground or CAN low shield | 8          | Option                   |          |
| CAN low                      | 9          | Altid                    | Grå      |
| Klemme 15 (Ubat) tænding     | 10         | Altid                    | Grøn     |
| Klemme 15R (Ubat)            | 11         | Option                   | N        |
| Klemme 30 (24V) konstant     | 12         | Altid                    | Rød      |

**OBS!** De gamle stik **C259** og **C471** findes ikke i disse lastbiler.

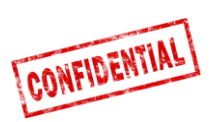

## FMS - Scania ny generation 2017 $\rightarrow$

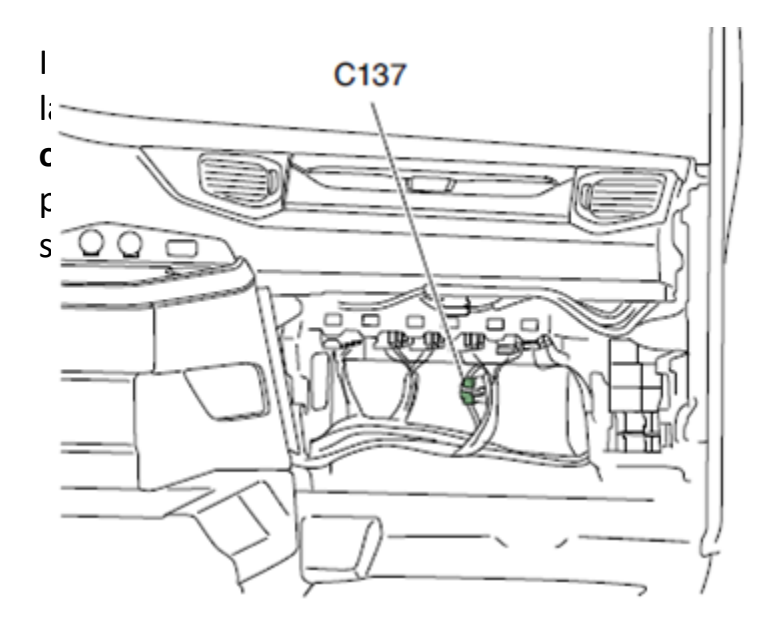

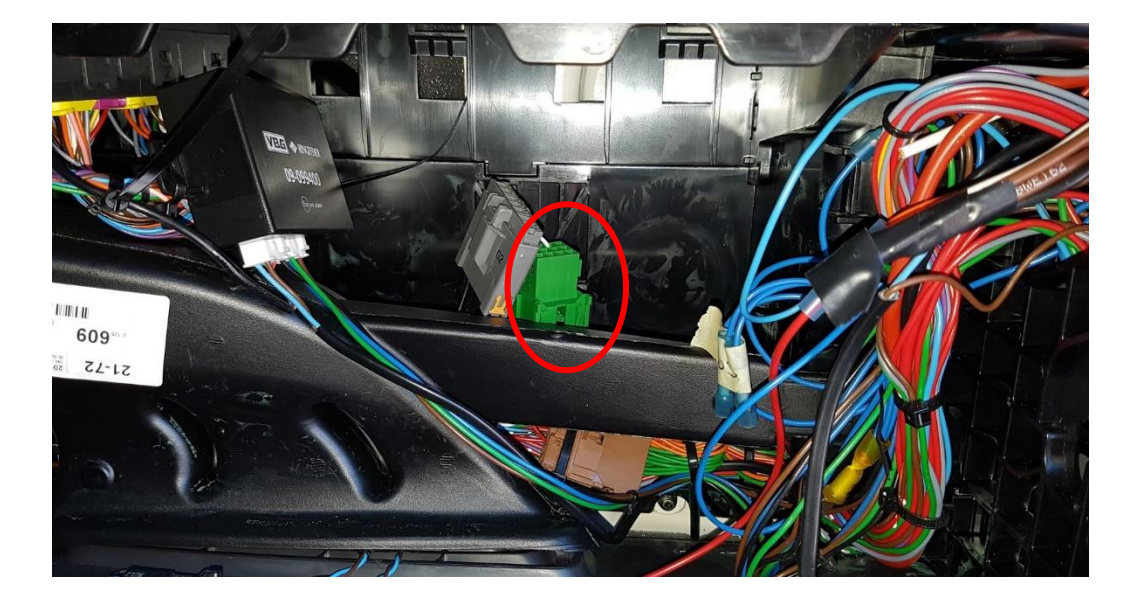

| Signal                   | <u>Pin</u> | Bemærkning | Roadbox5 |
|--------------------------|------------|------------|----------|
| Klemme 31 (stel)         | 1          | Altid      | Sort     |
| CAN High                 | 6          | Altid      | Blå      |
| CAN Low                  | 9          | Altid      | Grå      |
| Klemme 15 (Ubat) tænding | 10         | Altid      | Grøn     |
| Klemme 30 (24V) konstant | 12         | Altid      | Rød      |

interface () X1996 ZDR in (FFR) ) 18-pin

interface ) X1997

ZDR ir (KSM) 18-pin

XXX

XXX

XXX

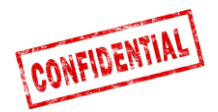

### FMS - MAN

I nyere MAN lastbiler findes det grønne **12-pin-FMS-opbyggerstik** bag tachografen. Tilslutning til stikket skal ske som beskrevet nedenfor:

| Signal                   | <u>Pin</u> | Bemærkning | Roadbox5 |
|--------------------------|------------|------------|----------|
| Klemme 31 (stel)         | 1          | Altid      | Sort     |
| CAN High                 | 6          | Altid      | Blå      |
| CAN Low                  | 9          | Altid      | Grå      |
| Klemme 15 (Ubat) tænding | 10         | Altid      | Grøn     |
| Klemme 30 (24V) konstant | 12         | Altid      | Rød      |

Findes det grønne 12-pin-FMS-opbyggerstik ikke, skal tilslutningen fortages som beskrevet nedenfor:

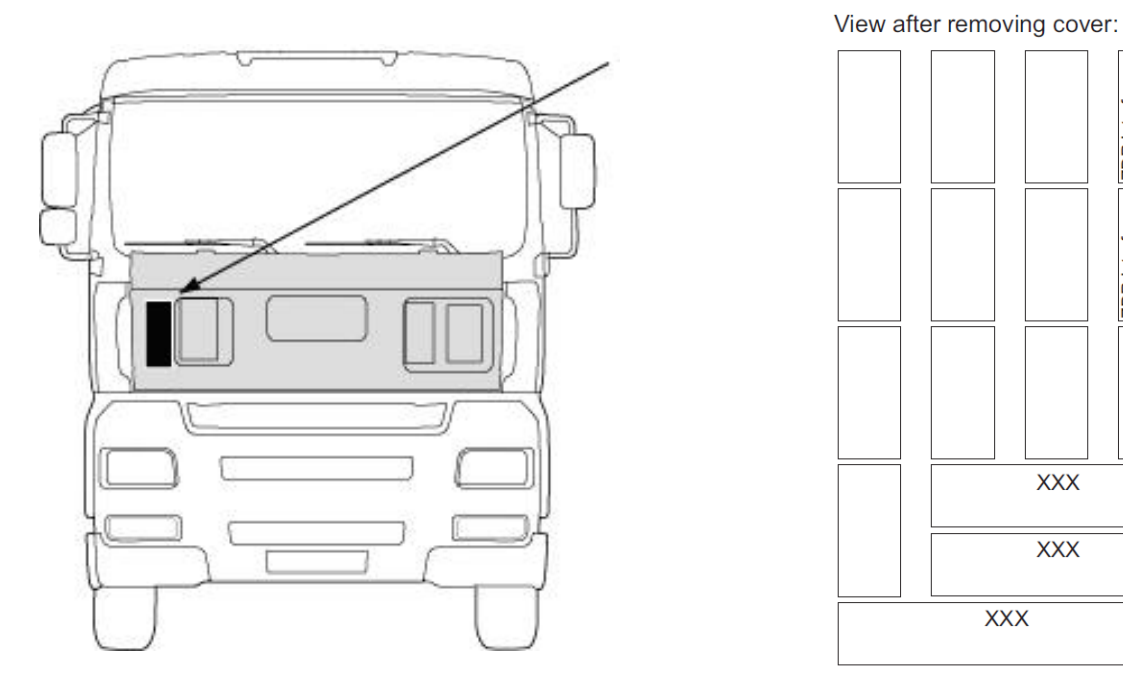

KSM-modulet, som kan eftermonteres, findes i 2 forskellige versioner.

Fleetmanagement-Interfacet er kun muligt i forbindelse med KSM-modulet STEP05 eller nyere (fabriksmonteret siden marts 2002).

Det komplette interface består af det 18-pol X1997 stik og to 6-pol stik X3311 og X1428. Tilgås udefra ved at fjerne afdækningen.

| CAN-BUS    | Stik X1997, 18-pol | Roadbox5 | MAN<br>CAN kabel |
|------------|--------------------|----------|------------------|
| A-CAN-Low  | Pin 18             | Grå      | Brun-orange      |
| A-CAN-High | Pin 17             | Blå      | Orange           |

I MAN TG hedder stikket X1996 (ikke X1997).

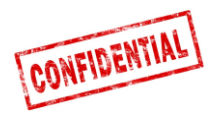

### FMS - DAF CF og XF

I de fleste **DAF** lastbiler findes det grønne **12-pin-FMS-opbyggerstik** ved siden af sikringspanelet. Tilslutning til stikket skal ske som beskrevet nedenfor:

| Signal                   | <u>Pin</u> | Bemærkning | Roadbox5 |
|--------------------------|------------|------------|----------|
| Klemme 31 (stel)         | 1          | Altid      | Sort     |
| CAN High                 | 6          | Altid      | Blå      |
| CAN Low                  | 9          | Altid      | Grå      |
| Klemme 15 (Ubat) tænding | 10         | Altid      | Grøn     |
| Klemme 30 (24V) konstant | 12         | Altid      | Rød      |

Hvis køretøjet ikke er udstyret med et 12-pin-standard **FMS-opbyggerstik** ved siden af sikringspanelet, skal **FMS forbindelsen** etableres udenfor køretøjet.

Adgang udefra ved at fjerne beskyttelsesværnet.

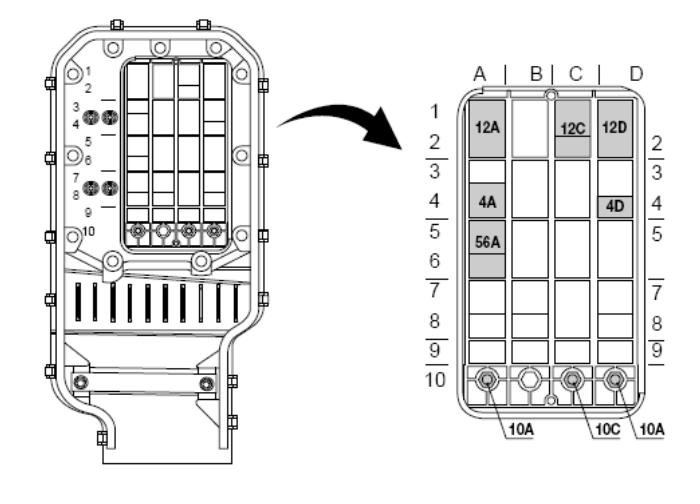

**CAN-Signalerne** kan tages fra et **twisted grøn og gul kabel** i stikket **12A**. Det er observeret, at der kan sidde en termineringsmodstand som <u>skal fjernes</u>.

| 12A       | DAF ledning | Connect 5 ledning |
|-----------|-------------|-------------------|
| DCAN-High | Grøn 3783   | Blå               |
| DCAN-Low  | Gul 3782    | Grå               |

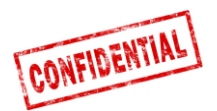

### FMS - Mercedes Actros 2 - Bluetec 4 og 5

VIGTIG: FMS CAN-BUS montage for Mercedes Actros 2 med Bluetec 4 og Bluetec 5, skal monteres på X1 på PSM modulet, eller fra stik Z3 på CAN distributor. Valid fra 01-10-2007

For tilslutning af **CAN-BUS** til Roadbox5 systemet, tilslut Roadbox5 CAN-Bus kablet til stik X1 på PMS modulet.

**PSM-Module** 

3 6 8 12 15 18

X1

|   | ACTROS 1<br>ATEGO<br>AXOR<br>ECONIC | (950.### -<br>(970.### -<br>(940.### -<br>(957.###): | 954.###)<br>976.###, 374<br>944.###, 374 | 1.4##, 950<br>1.6##, 375 | ).5## - 954.6##<br>j.3##, 950.5## | #, 958.0##)<br>- 954.6##, | 958.2##, | 958.4##) |
|---|-------------------------------------|------------------------------------------------------|------------------------------------------|--------------------------|-----------------------------------|---------------------------|----------|----------|
|   | X1-18/16:<br>X1-18/18:              | FMS CAN-L<br>FMS CAN-H                               | ow<br>ligh                               |                          |                                   |                           |          |          |
| • | 1 4 J<br>2 5 8                      | 12 12 12<br>11 14 12                                 |                                          | \$ 16 )  <br>4 12        | <br>1                             | )<br>                     |          |          |

3 6 9 12 15

X3

Sternpunkt / CAN Distributor Z3

3 6 9 12 15 18

X4

3 6 9 12 15 18

X2

FMS CAN High X1 - pin 18

FMS CAN Low X1 - pin 16

Hvis der ikke findes et PSMmodul på lastbilen, CAN data kan skaffes ved montering på connector Z3 på CAN distributor.

FMS CAN High X1 pin 10 FMS CAN Low X1 pin 12

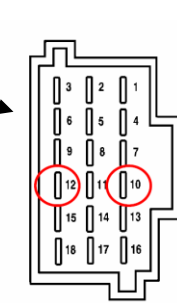

X1 18-10 FMS CAN-High X1 18-12 FMS CAN-Low

Stik X5 kan også benyttes:

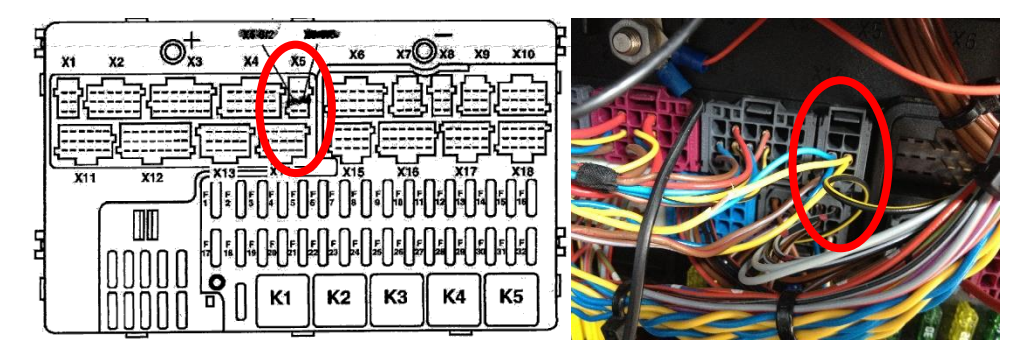

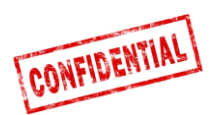

### FMS - Mercedes Actros MP4 chassis nr.: WDB963-

Det grønne **12-pin-FMS-opbyggerstik** findes i taget ved tachografen og hedder **X167.12**.

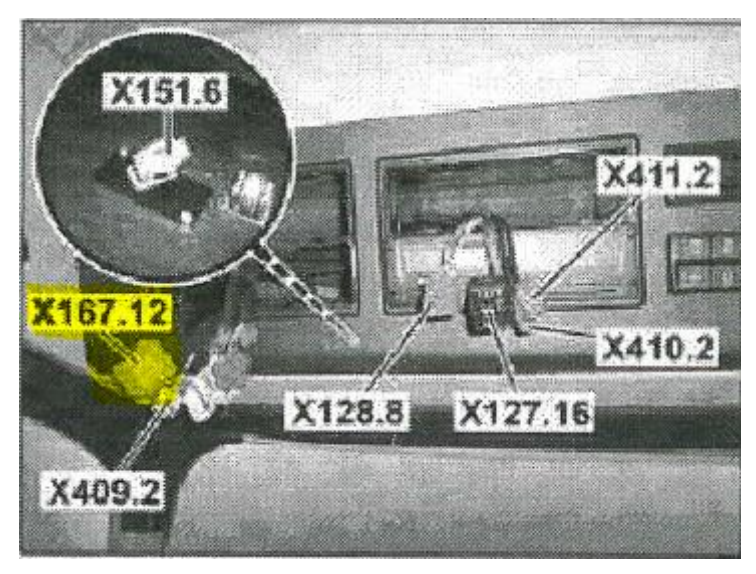

Fra dette stik kan der tages CAN\_H, CAN\_L, +24V, tænding og stel direkte:

| Signal                   | <u>Pin</u> | Bemærkning | Roadbox5 |
|--------------------------|------------|------------|----------|
| Klemme 31 (stel)         | 1          | Altid      | Sort     |
| CAN High                 | 6          | Altid      | Blå      |
| CAN Low                  | 9          | Altid      | Grå      |
| Klemme 15 (Ubat) tænding | 10         | Altid      | Grøn     |
| Klemme 30 (24V) konstant | 12         | Altid      | Rød      |

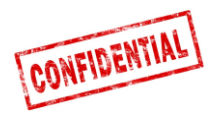

### **Roadbox5 systemet - generel information**

- Roadbox5 systemet omfatter en basisenhed, en GPS/GSM kombi antenne og diverse kabler. Der kan tilsluttes en Android baseret skærm (option).
- **Roadbox5** basisenheden omfatter en computer med Linux operativsystem, AddSecure applikationer samt et **GPS**- og et **GSM**-modul til positionering og datakommunikation via **GPRS**.
- På forsiden af basisenheden er hovedstikket (**GPIO**), 2 automotive USB-input, GSM antennestik, GPS antennestik og 2 LEDer.

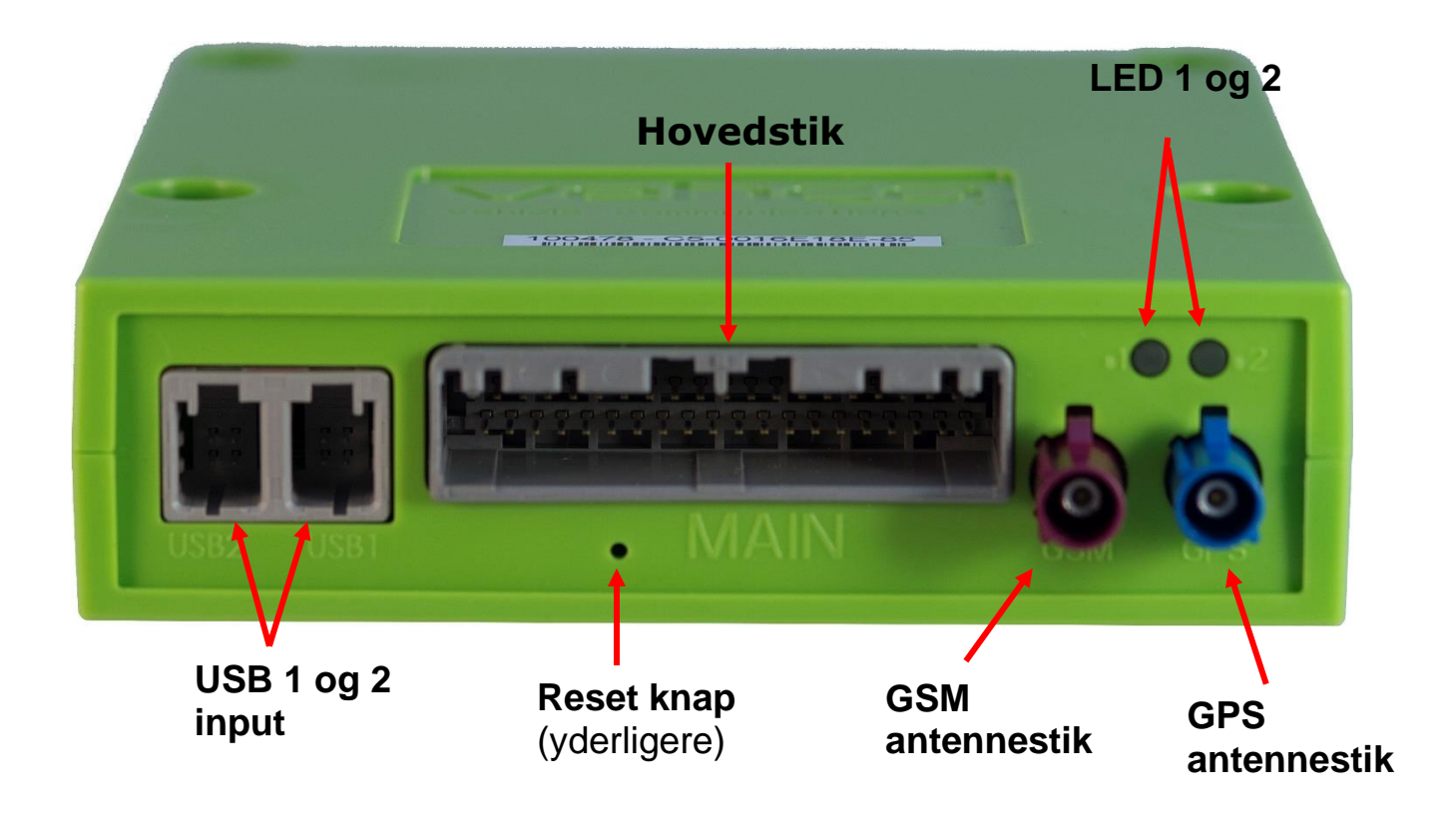

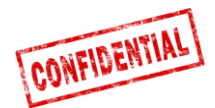

### **Reset af Roadbox5 enheden**

På hovedkablet er en reset-knap monteret. Reset-knappen placeres nemt tilgængelig for chaufføren, gerne i sikringskassen.

#### • Normal reset

Et kort, enkelt tryk på reset-knappen får Roadbox5 enheden til at genstarte Linux systemet og fortage en normal opstart.

#### • Hård reset

At holde reset-knappen trykket ned mellem 2 og 5 sekunder får Roadbox5 enheden til at udføre en hård reset, hvor strømforsyningen bliver afbrudt, før genstarten fortages. LEDerne på basisenheden bliver gul, når hård reset bliver indledt.

#### • Gendannelse af fabriksindstillinger

At holde reset-knappen trykket ned for mere end 30 sekunder får Roadbox5 til at gendanne fabriksindstillingerne. LEDerne på basisenheden vil vise dette, som beskrevet i "LED beskrivelse" i dette dokument. Ved gendannelse af fabriksindstillingerne bliver Roadbox5 enheden set tilbage til den tilstand enheden befandt sig i ved leveringen. Alle bruger- og køretøjsdata bliver slettet fra køretøjsenheden.

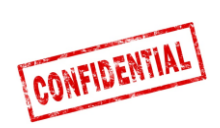

## LED beskrivelse

|                    | Farve   | Signal   | Betydning                                                                  |
|--------------------|---------|----------|----------------------------------------------------------------------------|
| LED1<br>"HARDWARE" | Grøn    | Konstant | Selvtest OK, tilsluttet til netværk                                        |
|                    |         | Blinker  | Selvtest OK, søger efter netværk                                           |
|                    | Gul     | Konstant | Selvtest i gang, tilsluttet til netværk                                    |
|                    |         | Blinker  | Selvtest i gang, søger efter netværk                                       |
|                    | Rød     | Konstant | Generel hardware fejl                                                      |
|                    |         | Blinker  | Ikke i brug                                                                |
|                    | Slukket | -        | System starter                                                             |
| LED2<br>"SOFTWARE" | Grøn    | Konstant | Co-Driver Software er startet og forbundet med<br>serveren                 |
|                    |         | Blinker  | Ikke i brug                                                                |
|                    | Gul     | Konstant | Co-Driver Software er startet men ikke<br>forbundet med serveren           |
|                    |         | Blinker  | Gendanner fabriksindstillinger (slip reset-<br>knappen igen)               |
|                    | Rød     | Konstant | Generel software fejl                                                      |
|                    |         | Blinker  | Venter på konfiguration fra Installer Web (Stork)<br>ELLER Software Update |
|                    | Slukket | -        | System starter                                                             |

**Kontakt information** 

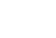

#### Danmark

**Teknisk support** support.smarttransport.dk@addSecure.com +45 96 96 26 26

Tyskland

Teknisk support support.smarttransport.de@addSecure. support.smarttransport.se@addSecure. com +49 431 64 73 88-29

## **Technical support** com +46 31 779 29 79

#### Norge

**Teknisk support** support.smarttransport.no@addSecure. support.smarttransport.fr@addsecure. com +46 31 779 29 79

**Technical support** com +33 2 98 05 70 65

Frankrig

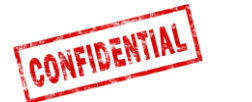

а

Sverige